# **95MTS**Multi Tank Systems Water Softeners & Filters

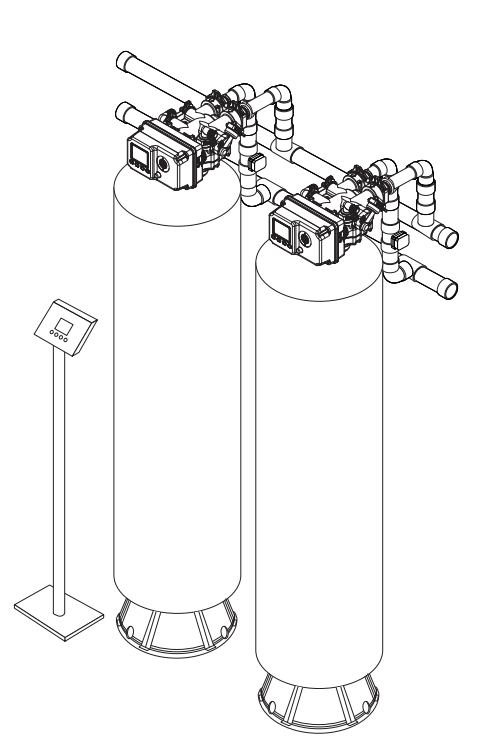

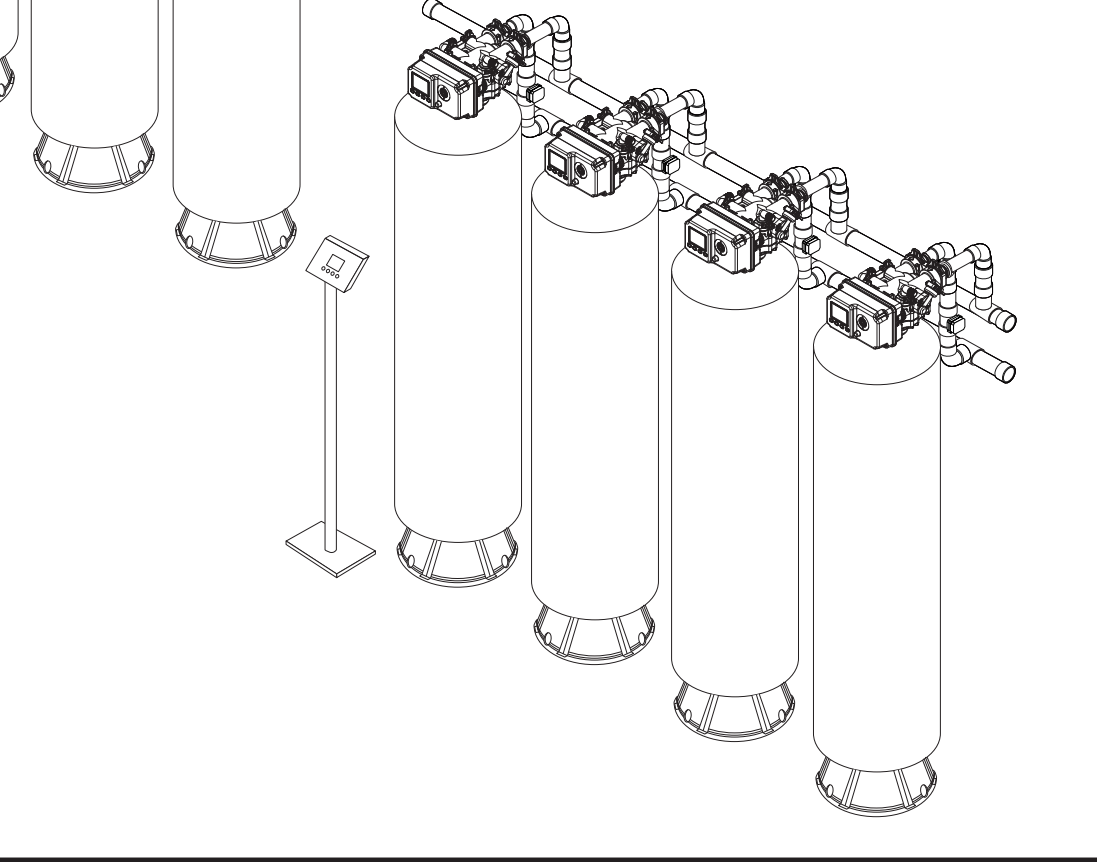

Canature WaterGroup Canada Inc. 855 Park St., Unit 1 Regina, SK, S4N 6M1 Toll Free: (877) 288-9888 Canature WaterGroup U.S.A. Inc. 6353 Commerce Drive Whitestown, IN, 46075 Toll Free: (877) <u>288-9888</u>

Gontents 

| INTRODUCTION                           | 4         |
|----------------------------------------|-----------|
| SYSTEM CONFIGURATION                   | 4         |
| INSTALLATION INSTRUCTIONS              | 5         |
| START-UP INSTRUCTIONS                  | 5         |
| SYSTEM DIAGRAM                         | 6         |
| PROGRAMMING                            | 7         |
| ADVANCED PROGRAMMING                   | 17        |
| MTS WIRING SCHEMATICS                  | 20        |
| REMOVING POWER HEAD ASSEMBLY           | 24        |
| REPLACE DRAIN LINE FLOW CONTROL (DLFC) | 25        |
| REPLACE BRINE LINE FLOW CONTROL (BLFC) | 25        |
| REPLACING OR CLEANING INJECTORS        | <b>26</b> |
| MTS SYSTEM COMPONENTS                  | 27        |
| POWER HEAD EXPLODED VIEW               | 28        |
| POWER HEAD PARTS NUMBERS               | <b>29</b> |
| VALVE BODY EXPLODED VIEW               | 30        |
| VALVE BODY PARTS NUMBERS               | 31        |
| TROUBLE SHOOTING                       | 33        |
| MAINTENANCE LOGS                       | 34        |
| WARRANTY                               | 40        |

# INTRODUCTION

#### **STANDARD FEATURES**

MTS systems have been designed and engineered to offer considerable performance advantages compared to traditional products in the Commercial & Light Industrial market today.

#### HIGH EFFICIENCY & HIGH QUALITY PRODUCT WATER

MTS systems are optimized to use the minimum salt and regeneration water necessary to regenerate the system. This reduces water and salt wasted per regeneration up to 50%.

When used in softener & filter systems during periods of low flow rates, the controller will keep only a single tank in service eliminating the potential for "channeling". Tanks are brought on or off line according to flow rate demand so that the system is always operating at peak efficiency.

#### **OPTIONS**

**POLISHING RECYCLE RINSE** - For softener systems an option for Polishing Recycle Rinse is available. Prior to a tank coming on line

product water is recycled through the tank to polish the water and insure no hardness is passed to the service line. If the flow rate drops below the point where channeling can occur, the system will also recycle product water to maintain high quality.

**BATTERY BACK UP** - A battery back up system allows the controller to continue metering and tracking water usage for up to 9 hours so that all capacity used during the outage is accounted for.

**REMOTE START** - An external remote button can easily be added so that the system can be manually started from a control room or other location.

**ADVANCED DIAGNOSTICS** - The system has advanced diagnostics to help troubleshoot any problems that may be encountered.

**REMOTE MONITORING (NOT AVAILABLE AT THIS TIME)** - The MTS system can easily connect to a PC directly or wirelessly (3G network) to the internet and to your PC. All system information and settings can be viewed and monitored.

# **SYSTEM CONFIGURATION**

| MTS95 Softener System Configuration |                      |                                   |                                   |  |  |  |  |
|-------------------------------------|----------------------|-----------------------------------|-----------------------------------|--|--|--|--|
| Tank Size<br>(Diameter)             | Injector Set         | Brine Line Flow<br>Control (BLFC) | Drain Line Flow<br>Control (DLFC) |  |  |  |  |
| 14″                                 | #4S Black            | 0.0 CDM                           | #4S (5.0 GPM)                     |  |  |  |  |
| 16″                                 | #5S Orange/Black Noz | 0.9 GPM                           | #7S (7.0 GPM)                     |  |  |  |  |
| 18″                                 | #1 Gray              |                                   | #1 (8.0 GPM)                      |  |  |  |  |
| 21″                                 | #3 Red               | 1.35 GPM                          | #2 (11.0 GPM)                     |  |  |  |  |
| 24″                                 | #4White              |                                   | #4 (17.0 GPM)                     |  |  |  |  |

| Suggested Filter Valve Configuration |                                   |  |  |  |
|--------------------------------------|-----------------------------------|--|--|--|
| Tank Size<br>(Diameter)              | Drain Line Flow<br>Control (DLFC) |  |  |  |
| 14″                                  | #3 (14.0 GPM)                     |  |  |  |
| 16″                                  | #4 (17.0 GPM)                     |  |  |  |
| 18″                                  | #5 (21.0 GPM)                     |  |  |  |
| 21″                                  | #6 (24.0 GPM)                     |  |  |  |
| 24″                                  | None (35.0 GPM)                   |  |  |  |

# **INSTALLATION INSTRUCTIONS**

- 1. Locate the system close to a drain where the system will be installed. The surface should be clean and level.
- 2. Connect the inlet and outlet of the softener using appropriate fittings. Perform all plumbing according to local plumbing codes. Any solder joints near the valve or any other plastic connections must be done before connecting any piping. Always leave at least 6" (152 mm) between the joints when soldering pipes that are connected. Failure to do this could cause damage.
- 3. Connect 3/4" drain hose to each valve and secure it with a hose clamp. Run the drainhose to the nearest drain pipe. This can be ran up overhead or down along the floor. If running the drain line more than 20 ft overhead, it is recommended to increase the hose size to 1".

# NEVER MAKE A DIRECT CONNECTION INTO A WASTE DRAIN. A PHYSICAL AIR GAP OF AT LEAST 1.5" SHOULD BE USED TO AVOID BACTERIA AND WASTEWATER TRAVELLING BACK THROUGH THE DRAIN LINE INTO THE SYSTEM.

- 4. Connect the brine tanks to each valve.
- 5. Close the isolation ball values to each control value. Open the main bypass ball value to the open position. Slowly turn on the main water supply. At the nearest cold treated water tap nearby open and let water run a few minutes or until the system is free of any air or foreign material resulting from the plumbing work.
- 6. Make sure there are no leaks in the plumbing system before proceeding. Close the water tap when water runs clean.
- 7. Open the brine tank salt lid and add water until there is approximately 3" (75 mm) of water in the tank. Do not add salt to the brine tank at this time
- 8. Proceed to start up instructions.

#### NOTE: The unit is not ready for service until you complete the start-up instructions.

# **START-UP INSTRUCTIONS**

#### **KEY PAD CONFIGURATION**

- MENU Enter or exit the system menu. Press and hold the button for 3 seconds to unlock the screen.
- **SET/REGEN** Press this button to select a program or to save the settings. Press and hold the button for 3 seconds to initate a manual regeneration.
- **DOWN / UP** Press these buttons to increase or decrease the value of the settings. Press the buttons to enter the previous or the next menu.

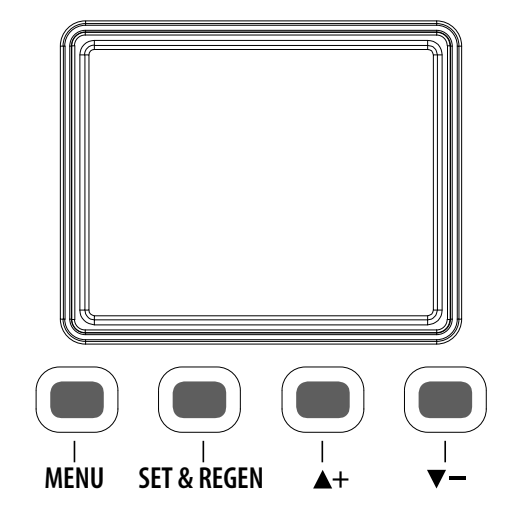

# START-UP INSTRUCTIONS (CONTINUED)

- 1. Plug the valve and main controller into an approved power source.
- 2. Connect data(4 pin) and power(2 pin) cables between multiple valves via daisy chain from the main controller. Also ensure all meter cables are plugged in.
- 3. Step each valve into the BACKWASH position. For the MTS valve, this must be done on the MAIN controller. Use the UP or Down key to highlight each tank in the system. Press and hold the SET / REGEN button for 3 seconds to start a manual regeneration for that tank.
- 4. Open the outlet isolation value on each tank slowly and allow water to enter the unit. Allow all air to escape from the unit before turning the water on fully then allow water to run to drain for 3-4 minutes or until all media fines are washed out of the tank indicated by clear water in the drain hose.

5. For softener systems, press any button on each valve to advance to the BRINE position. Check the water level in the brine tank to ensure the valve is drawing brine properly.

- 6. Press any button on each valve to advance to the RINSE position. Check the drain line flow. Allow the water to run for 3-4 minutes or until the water is clear.
- 7. For softener systems, press any button on each valve to advance to the REFILL position. Check that the valve is filling water into the brine tank. Allow the valve to refill for the full amount of time as displayed on the screen to insure a proper brine solution for the next regeneration.
- **8.** The valve will automatically advance to the SERVICE position when the refill cycle is complete.
- 9. Open the inlet and outlet isolation valves. Close the main bypass valve.
- **10.** Add salt into the brine tanks.
- **11.** Program the system.

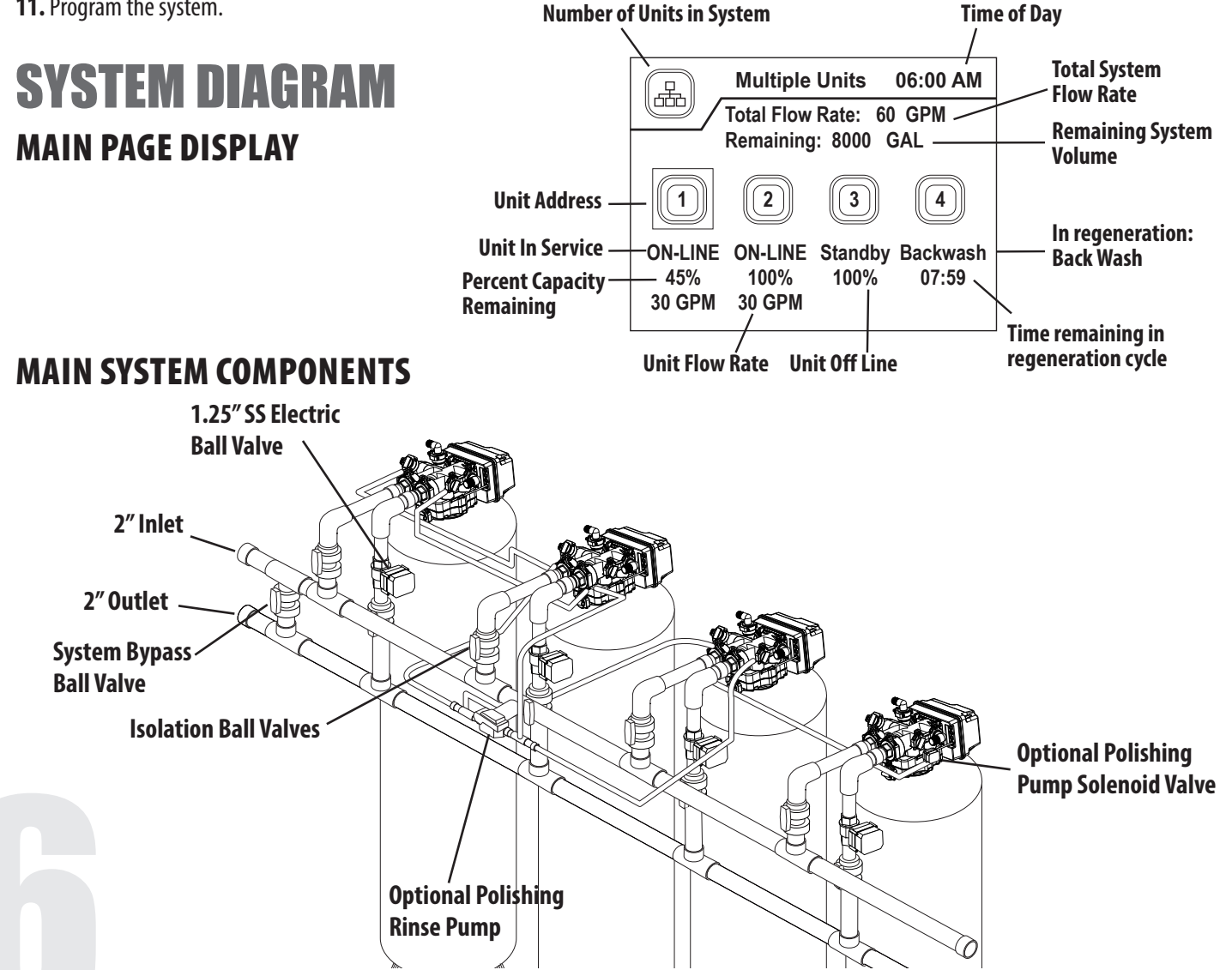

# PROGRAMMING

Press the MENU button to advance to the first menu page.

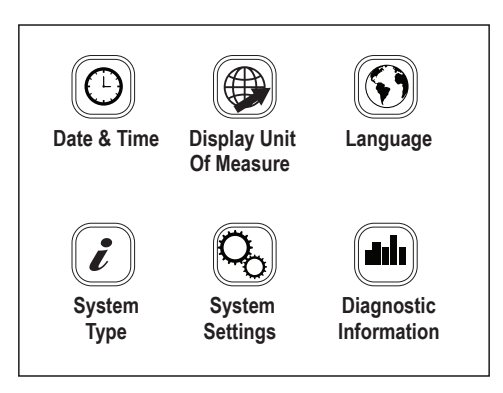

Press the UP / DOWN button to highlight and choose the menu. Press the SET button to enter the menu icon you want to edit. The displayed value will begin flashing. Press the UP / DOWN button to adjust the value. Press the SET button again to accept the change.

#### DATE AND TIME, REGION, LANGUAGE

The first three menus are standard for all systems. Press the UP / DOWN button to choose the Date and Time, Region, or Language menus. Some software versions may only include US Gallons and English language options. The options inside the System Settings Menu will vary depending on the System Type chosen. The Diagnostic Information will also vary depending on the System Type chosen.

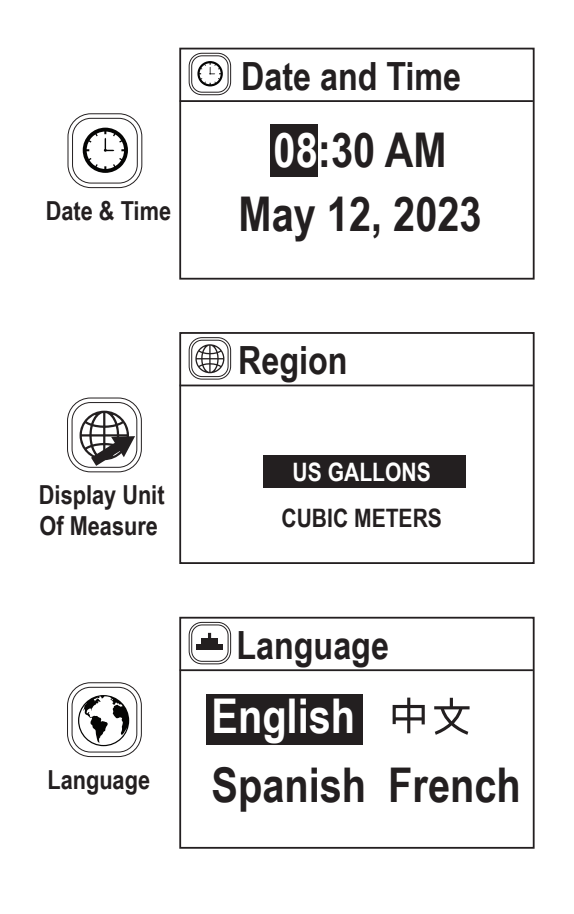

#### SYSTEM TYPE

This menu controls the type of systems available with MTS. All MTS systems can operate with 2 to 16 valves.

#### **SOFTENER (DEMAND FLOW)**

As flow rate demand increases and passed the preset trip points, external motorized ball valves on each control valve are opened to bring additional tanks on-line to increase flow capacity. When the demand goes down below the trip points, the tanks are taken off-line. When the capacity of a tank is depleted, it will immediately go into regeneration. The outlet valve will close to prevent any hard water from entering the service line. Only one tank may regenerate at a time.

If the system forecasts a future period of high demand and the current capacity is not enough, the system will automatically regenerate the tank with the least capacity remaining to restore enough capacity to cover the high period of demand.

#### FILTER (TIME CLOCK)

At the preset regeneration time, a regeneration will occur. The regeneration can be sched-uled on certain days of the week or by set intervals of days between. The outlet valve will close to prevent any raw water from entering the service line. Only one tank may regener-ate at a time. The tanks will regenerate in sequence one by one.

#### FILTER (METER DELAY)

When the preset total system capacity reaches zero, a regeneration will be scheduled at the next preset regeneration time. The outlet valve will close to prevent any raw water from entering the service line. Only one tank may regenerate at a time. The tanks will regener-ate in sequence one by one.

#### FILTER (METER IMMEDIATE)

When the preset total system capacity reaches zero, a regeneration will be occur immedi-ately. The outlet valve will close to prevent any hard water from entering the service line. Only one tank may regenerate at a time. The tanks will regenerate in sequence one by one.

#### FILTER (PRESSURE DROP)

When the pressure drop across an individual filter reaches the trip point, a regeneration will be occur immediately. The outlet valve will close to prevent any hard water from entering the service line. Only one tank may regenerate at a time. The tanks will regenerate only when they have reached the pressure drop trip point.

Press the SET button to enter the System Type menu icon. A password is required to unlock this screen to prevent non-qualified persons from making changes. The password is 1, 2, 3, 4

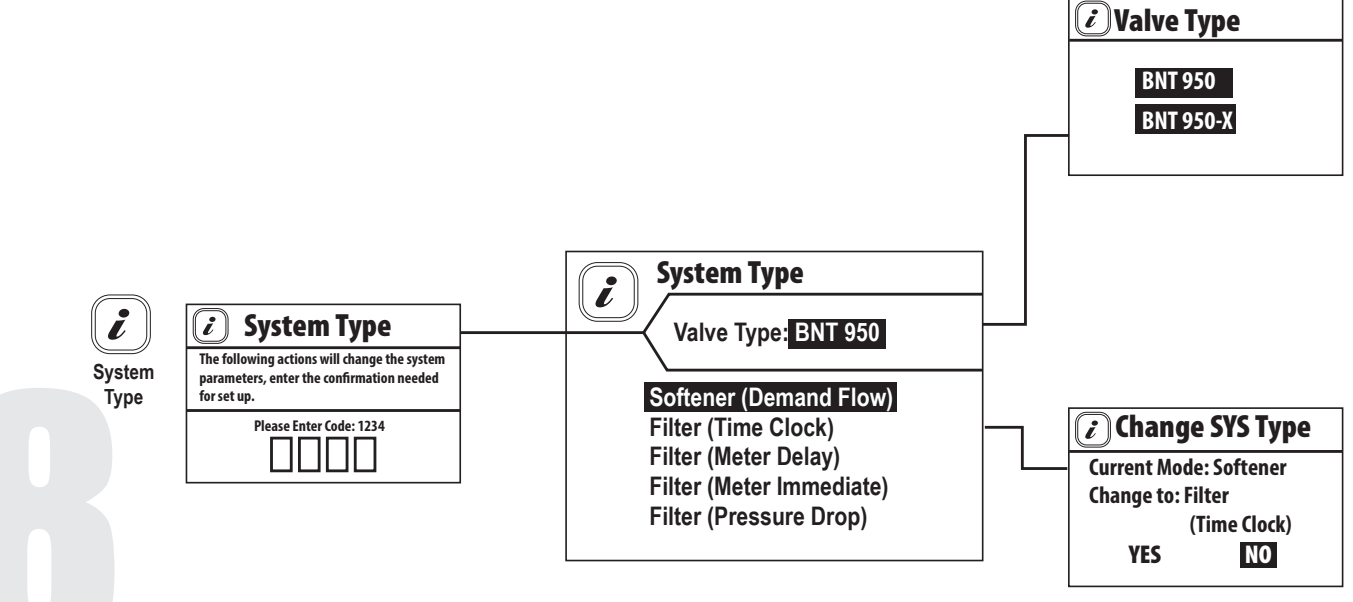

For standard MTS system the default Valve Type is BNT 950. When changing from different modes, a page will displayed that will confirm you want to change the System Type. Select Yes to change the type and No to keep the current settings. A System Setting page will be displayed. These options are covered in the Advanced Programming section and are only needed when you are replacing a valve / controller in the system at a later time. Press the MENU button to exit the System Setting page and return to the Main Menu.

If you are changing a Main PCB or or valve PCB it may be necessary to format them. Format Valve, Restore History Data, and Restore Settings are covered in the Advanced Programming Section.

#### SYSTEM TYPE - (SOFTENER)

Press the UP / DOWN button to highlight the System Settings menu icon. Press the SET button to enter the menu.

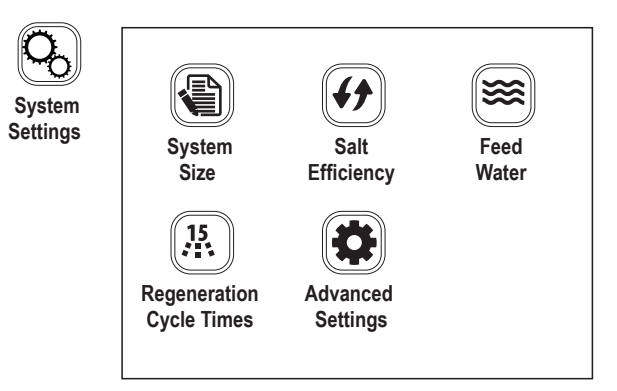

Press the UP / DOWN button to highlight the desired menu icon. Press the SET button to enter the System Size menu. In the System Size menu you can edit the number of units, amount of softener resin per unit, and the refill flow rate (DLFC).

|    | System Size                              |
|----|------------------------------------------|
| em | Total Units 6<br>Resin Per Unit 10.00 (E |
| e  | Resin Flow Rate 0.5 GPM                  |

Press the UP / DOWN button to highlight the desired menu icon. Press the SET button to enter the Salt Efficiency menu In the System Size menu you can choose High Efficiency (6lbs per CF), Standard Efficiency (10lbs per CF), or High Capacity salt settings (15lbs/CF). The system capacity is automatically calculated based on the System Size and Salt Efficiency.

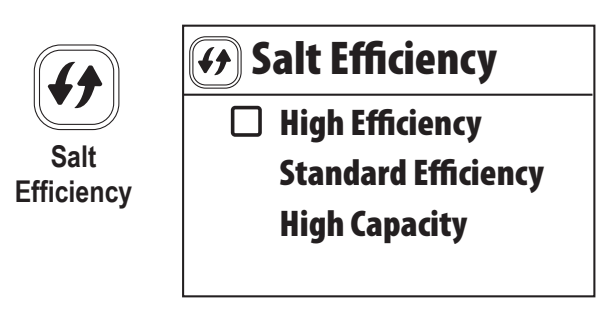

Press the UP / DOWN button to highlight the desired menu con. Press the SET button to enter the Feed Water menu. In the Feed Water menu you can enter the Hardness, Iron and Manganese concentrations.

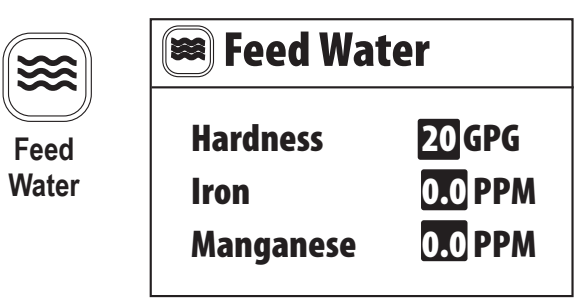

Press the UP / DOWN button to highlight the desired menu icon. Press the SET button to enter the Regen. Cycle menu. The default values are already preset for optimized operation based on the system settings. In the Regen. Cycle menu you can edit the Backwash, Brine and Rinse settings. Refill time is automatically calculated. The Backwash Override setting can be adjusted here as well. This setting controls the number of Backwash cycles to be skipped.

| 15                          | 🔉 Regen. Cycle                                       |                                                    |  |  |
|-----------------------------|------------------------------------------------------|----------------------------------------------------|--|--|
| Regeneration<br>Cycle Times | Backwash<br>Brine<br>Rinse<br>Refill<br>Backwash Ove | 15 Min<br>50 Min<br>10 Min<br>Min<br>erride 10 Min |  |  |

|                    |       |          |                      | 15lb                    |                         |                      | 10lb                    |                         |                      | 6lb                     |                         |
|--------------------|-------|----------|----------------------|-------------------------|-------------------------|----------------------|-------------------------|-------------------------|----------------------|-------------------------|-------------------------|
| Tank<br>Size, Inch | Model | CF Resin | BW<br>Time,<br>(min) | Brine<br>Time,<br>(min) | Rinse<br>Time,<br>(min) | BW<br>Time,<br>(min) | Brine<br>Time,<br>(min) | Rinse<br>Time,<br>(min) | BW<br>Time,<br>(min) | Brine<br>Time,<br>(min) | Rinse<br>Time,<br>(min) |
| 14x65              | 90    | 3        | 9                    | 68                      | 9                       | 9                    | 53                      | 9                       | 9                    | 46                      | 9                       |
| 16x65              | 120   | 4        | 9                    | 69                      | 9                       | 9                    | 54                      | 9                       | 9                    | 47                      | 9                       |
| 18x65              | 150   | 5        | 9                    | 66                      | 9                       | 9                    | 52                      | 9                       | 9                    | 45                      | 9                       |
| 21x62              | 180   | 6        | 8                    | 65                      | 8                       | 8                    | 51                      | 8                       | 8                    | 44                      | 8                       |
| 21x62              | 210   | 7        | 10                   | 60                      | 10                      | 10                   | 47                      | 10                      | 10                   | 41                      | 10                      |
| 24x72              | 240   | 8        | 7                    | 77                      | 7                       | 7                    | 60                      | 7                       | 7                    | 52                      | 7                       |
| 24x72              | 300   | 10       | 9                    | 69                      | 9                       | 9                    | 54                      | 9                       | 9                    | 47                      | 9                       |

Press the UP / DOWN button to highlight the desired menu icon. Press the SET button to enter the Advanced Settings. Advanced settings are factory pre-set and should only be changed by qualified technicians.

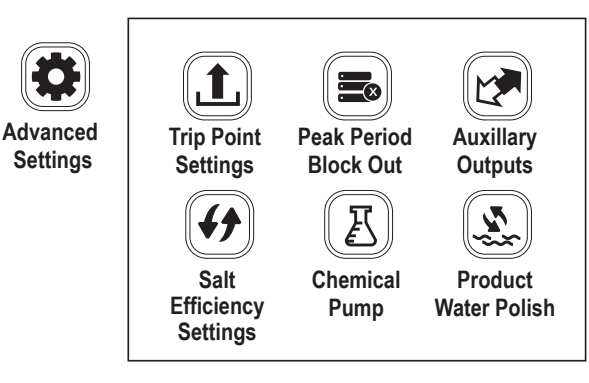

Press the UP / DOWN button to highlight the desired menu icon. Press the SET button to enter the Trip Point Settings. These settings determine what flow rate will cause additional tanks to come on line to increase flow capacity.

#### **TRIP DELAY TIME ON**

This value controls the delay time in seconds that the flow rate must exceed the Trip Flow Rate before the next tank will come on line.

#### **TRIP FLOW RATE ON**

This value controls the flow rate that must be exceeded before the next tank will come on line.

#### **TRIP FLOW RATE OFF**

This value controls the flow rate limit that the actual flow must be less than before the tank will come off-line. The default delay time is 5 minutes and is not adjustable.

#### **TRIP DELAY TIME OFF MULTIPLE**

This value controls the factor of time (Trip Delay Time Sec x Multiple) for the Trip Flow Rate Off delay. i.e. Trip Delay On Time = 30 sec, Multiple = 10, therefore Trip Delay Off Time = 600 sec

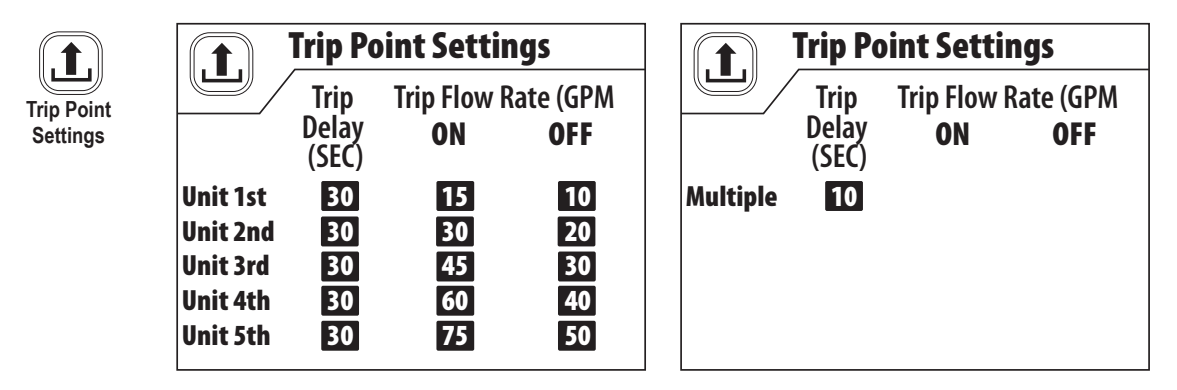

Press the UP / DOWN button to highlight the desired menu icon. Press the SET button to enter the Peak Period Block Out settings. These settings allow the user to block out two periods per day where a regeneration will not be allowed. At the end of a Peak Period, and units scheduled for regeneration will start.

#### NOTE: It is not recommended to use this function with softener mode.

Peak Pe

|             | P      | Peak P  | eriod B | Block O | ut    |
|-------------|--------|---------|---------|---------|-------|
| Peak Period |        | Start 1 | End 1   | Start 2 | End 2 |
| Block Out   | MON.   | 06:00   | 09:00   | 17:00   | 19:00 |
|             | TUES.  | 06:00   | 09:00   | 17:00   | 19:00 |
|             | WED.   | 06:00   | 09:00   | 17:00   | 19:00 |
|             | THURS. | 06:00   | 09:00   | 17:00   | 19:00 |
|             | FRI.   | 06:00   | 09:00   | 17:00   | 19:00 |
|             | SAT.   | 06:00   | 09:00   | 17:00   | 19:00 |
|             | SUN.   | 06:00   | 09:00   | 17:00   | 19:00 |

Press the UP / DOWN button to highlight the desired menu icon. Press the SET button to enter the Auxiliary Outputs menu. For detailed programming instructions please see the Advanced Programming section.

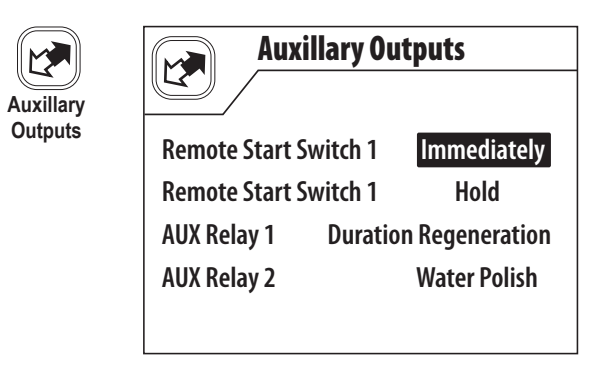

Press the UP / DOWN button to highlight the desired menu icon. Press the SET button to enter the Salt Efficiency Settings Menu. A password is required to un-lock this screen to prevent non-qualified persons from making changes. The password is 1, 2, 3, 4 These settings are Factory Set.

Minimum Residual setting controls at what minimum system reserve capacity percentage a regeneration will be scheduled to increase capacity of the entire system. This setting is Factory Set.

Minimum Residual / Unit setting controls at what minimum reserve capacity percentage each individual tank a regeneration will be scheduled. It is factory set at 3% to allow for variation in capacity due to flow rates and fluctuating hardness.

|          | <b>Get Salt Efficiency</b>                                                                               | <b>4 5</b>                 | <b>balt</b> | Efficien      | cy Sett            | ings   |
|----------|----------------------------------------------------------------------------------------------------|----------------------------|-------------|---------------|--------------------|--------|
| Salt     | The following actions will change the system<br>parameters, enter the confirmation needed<br>for set up. | High                       | 6           | Lbs/CF        | 3650               | Grains |
| Settings | Please Enter Password:                                                                                   | <br>Standard<br>Efficiency | 10          | Lbs/CF        | 2800               | Grains |
|          |                                                                                                    | High<br>Capacity           | 15          | Lbs/CF        | 2000               | Grains |
|          |                                                                                                    | Minimum<br>Residual        | 15          | Mi<br>% Resid | nimum<br>lual/UNIT | 3 %    |

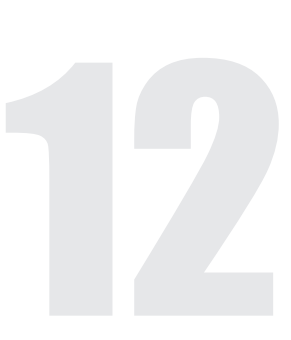

Press the UP / DOWN button to highlight the desired menu icon. Press the SET button to enter the Chemical Pump menu. This setting will control the Time On (Seconds) per Volume (Gallon) of water passed through the system.

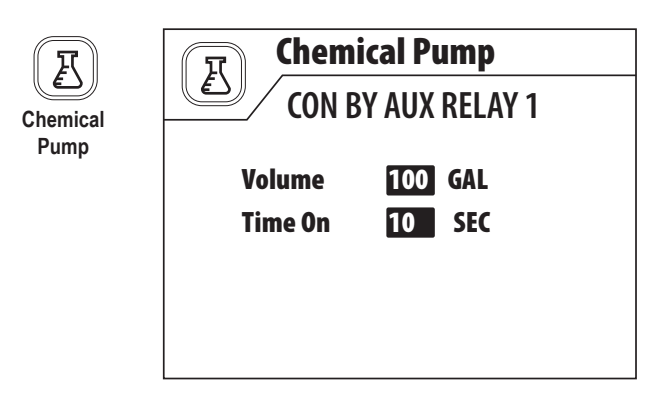

Press the UP / DOWN button to highlight the desired menu icon. Press the SET button to enter the Product Water Polish menu. The Min Flow Rate setting will control at what flow rate the Product Water Recycle Pump will turn on to recycle the water and avoid hardness channelling through the bed.

The Time On function controls how long the Product Water Recycle Pump will turn on each time the tank comes into service. This will polish the water and avoid any hardness to leak into the service line.

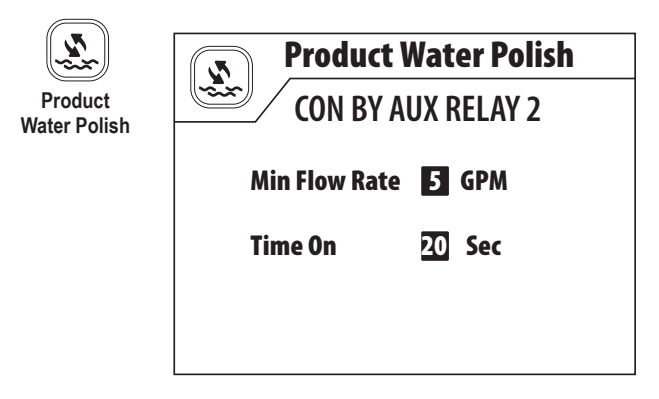

NOTE: For the Chemical Pump function or Product Water Polish function, the options must be selected the Auxiliary Out Put Menu. Please refer to the Advance Programming section.

| Auxillary Outputs   |               |  |  |  |  |  |
|---------------------|---------------|--|--|--|--|--|
|                     |               |  |  |  |  |  |
| Remote Start Switch | 1 OFF         |  |  |  |  |  |
| Remote Start Switch | 1 OFF         |  |  |  |  |  |
| AUX Relay 1         | Chemical Pump |  |  |  |  |  |
| AUX Relay 2         | Water Polish  |  |  |  |  |  |
|                     |               |  |  |  |  |  |

#### **SYSTEM TYPE - FILTERS**

Press the SET button to enter the System Type menu icon. A password is required to unlock this screen to prevent non-qualified persons from making changes. The password is 1, 2, 3, 4.

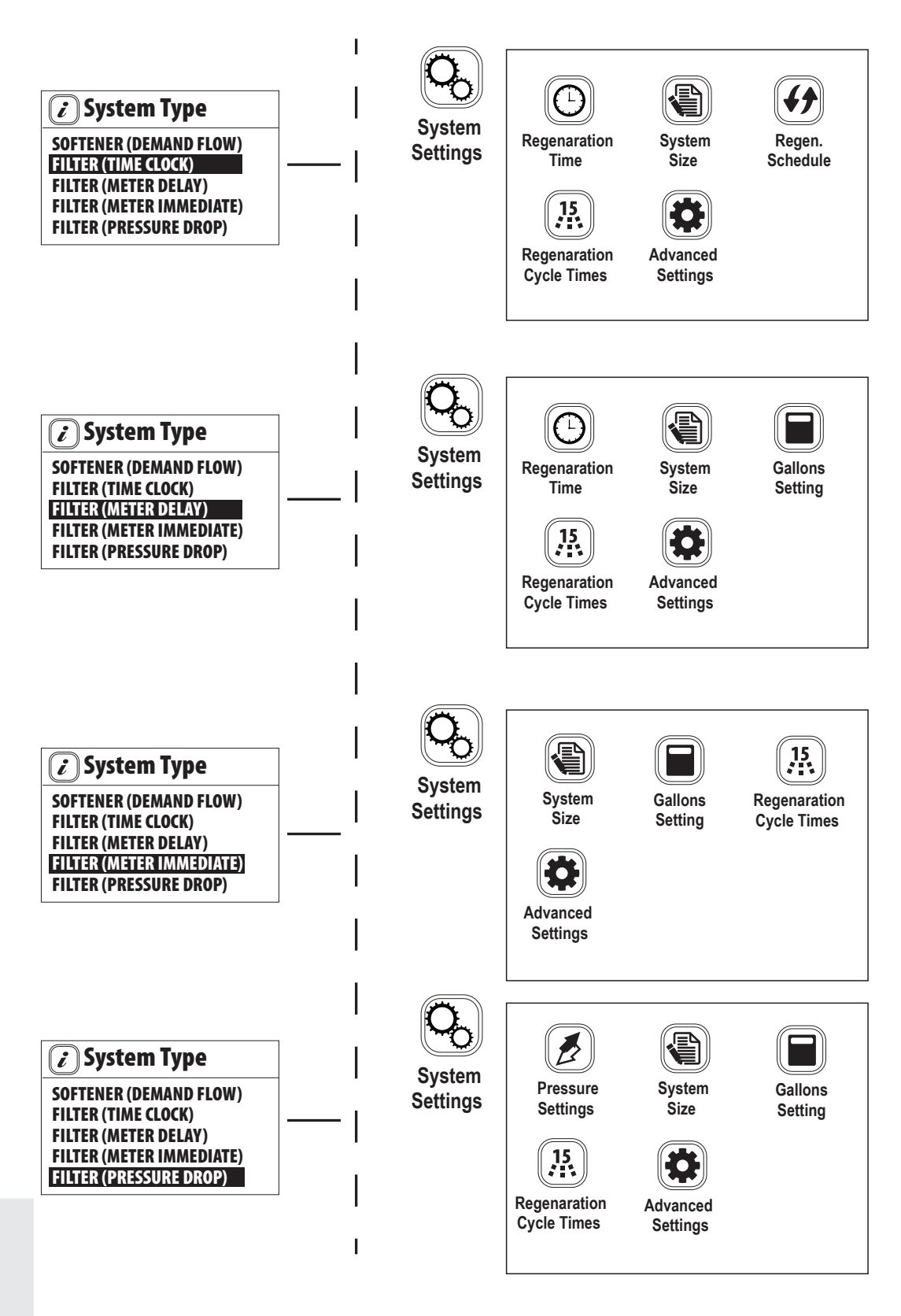

Press the UP / DOWN button to highlight the desired menu icon. Press the SET button to enter the Regen. Time menu. In the Regen. Time menu you can edit the time of day a regeneration will occur.

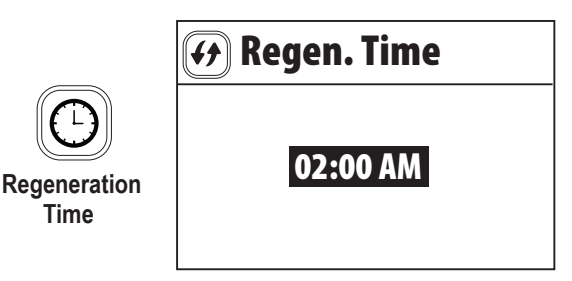

Press the UP / DOWN button to highlight the desired menu icon. Press the SET button to enter the System Size menu. In the System Size menu you can adjust the number of tanks / valves in the system.

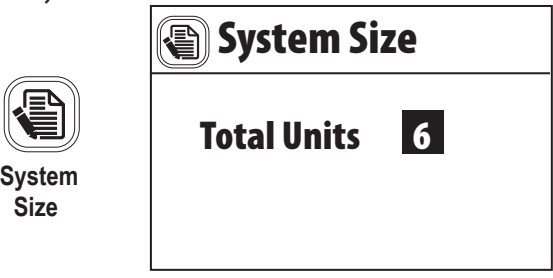

Press the UP / DOWN button to highlight the desired menu icon. Press the SET button to enter the Regen. Schedule menu. In the Regen. Schedule menu you can set the system to regenerate by Number of Days or choose specific days of the week.

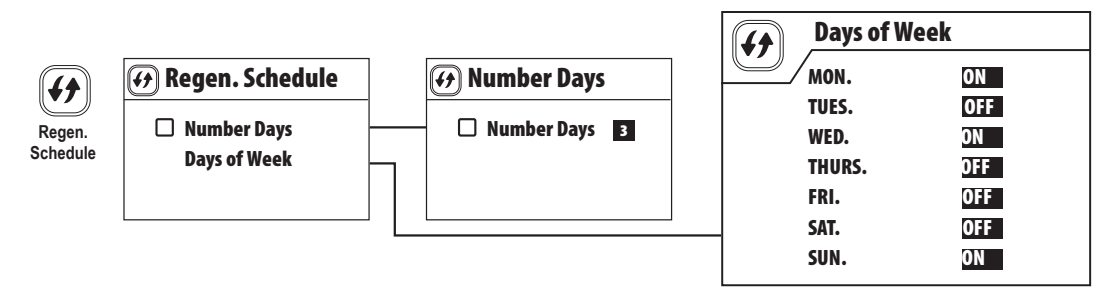

Press the UP / DOWN button to highlight the desired menu icon. Press the SET button to enter the Gallons Setting menu. In the Gallons Setting menu, you can adjust the gallon capacity of the system. In Filter (Pressure Drop) mode, you can adjust the trip point pressure and trip time delay to initiate a regeneration.

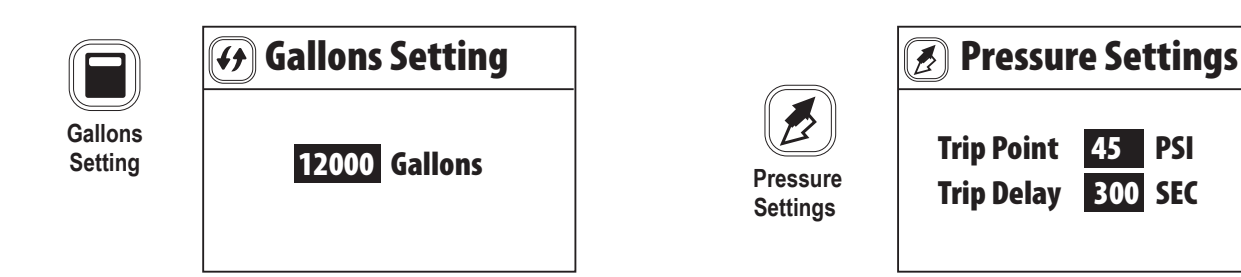

Press the UP / DOWN button to highlight the desired menu icon. Press the SET button to enter the Regen. Cycle menu. In the Regen. Cycle menu you can set the system Backwash and Rinse times. The times apply to all the tanks in the system.

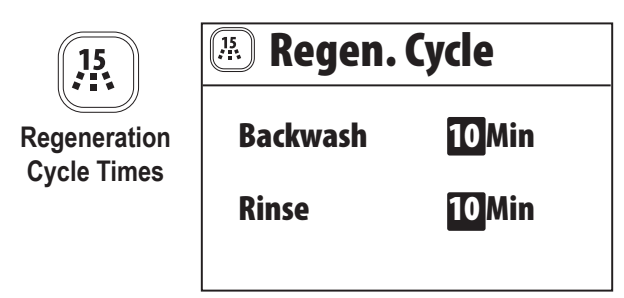

Press the UP / DOWN button to highlight the desired menu icon. Press the SET button to enter the Advanced Settings menu.

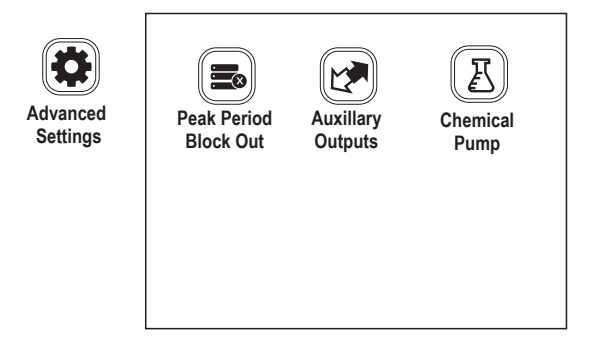

Press the UP / DOWN button to highlight the desired menu icon. Press the SET button to enter the Peak Period Block Out settings. These settings allow the user to block out two periods per day where a regeneration will not be allowed. At the end of a Peak Period, and units scheduled for regeneration will start.

NOTE: SET THE TIMES SO THAT THEY ARE ALL EQUAL VALUE IF NO BLOCK OUT PERIODS ARE DESIRED.

Press the UP / DOWN button to highlight the desired menu icon. Press the SET button to enter the Auxiliary Outputs or Chemical Pump menu. For detailed programming instructions please see the Advanced Programming section.

| )  |        | Peak P  | eriod E | Block Out     |  |
|----|--------|---------|---------|---------------|--|
| od |        | Start 1 | End 1   | Start 2 End 2 |  |
| ut | MON.   | 06:00   | 09:00   | 17:00 19:00   |  |
|    | TUES.  | 06:00   | 09:00   | 17:00 19:00   |  |
|    | WED.   | 06:00   | 09:00   | 17:00 19:00   |  |
|    | THURS. | 06:00   | 09:00   | 17:00 19:00   |  |
|    | FRI.   | 06:00   | 09:00   | 17:00 19:00   |  |
|    | SAT.   | 06:00   | 09:00   | 17:00 19:00   |  |
|    | SUN.   | 06:00   | 09:00   | 17:00 19:00   |  |

Peak Peri Block O

# ADVANCED PROGRAMMING

#### **AUXILIARY OUTPUTS**

From the Advanced Settings menu, press the UP / DOWN button to highlight the Auxiliary Output menu icon. Press the SET button to enter.

| Auxillary | Auxil          | lary Ou | tputs           |
|-----------|----------------|---------|-----------------|
| Outputs   | Remote Start S | witch 1 | Immediately     |
|           | Remote Start S | witch 1 | Hold            |
|           | AUX Relay 1    | Durati  | on Regeneration |
|           | AUX Relay 2    | Che     | emical Pump     |

#### **REMOTE START SWITCH 1 AND 2**

There are 2 inputs for remotely starting a regeneration. One input is reserved for an external switch like a push button wired to a control panel as an example. The second input is reserved for an input signal from other devices such as a pressure switch that could signal a regeneration.

RS OFF is the default value. RS ON Immediately would signal a regeneration as soon as the remote button or switch is pushed. RS ON Delay would signal a regeneration to start at the end of the delay period. RS ON Hold would signal a regeneration when the remote button or switch is pushed and held on for the RS Value.

| 😣 Remote Start           |
|--------------------------|
| RS OFF                   |
| <b>RS ON Immediately</b> |
| RS ON Delay 10 Min       |
| RS ON Hold               |
| RS Value 2 SEC           |

#### AUX RELAY 1 & 2

There are 2 programmable outputs controlled from the start of a regeneration. The default is OFF.

ON Duration Regeneration would open the relay output signal at the start of a regeneration.

Up to 4 steps may be programmed in this mode.

In the On Cycle option you can select which cycles the relay output signal should be on for. All, some, or none of the cycles can be selected. On for Chemical Pump or Product Water Polish may be selected to designate the relay to control these options.

# ADVANCED PROGRAMMING (CONTINUED)

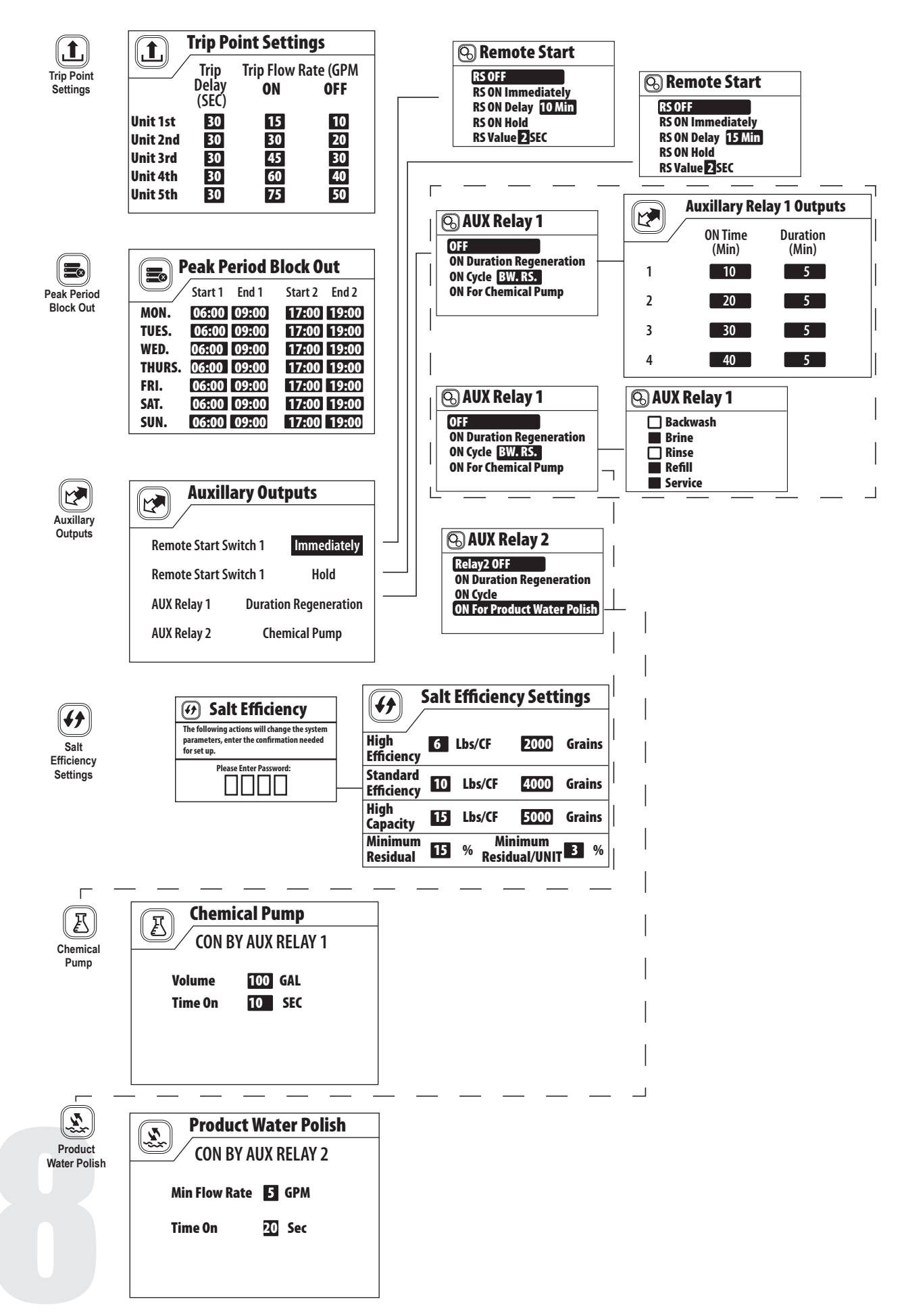

# ADVANCED PROGRAMMING (CONTINUED)

#### FORMATTING VALVE AND CONTROLLER PCB'S

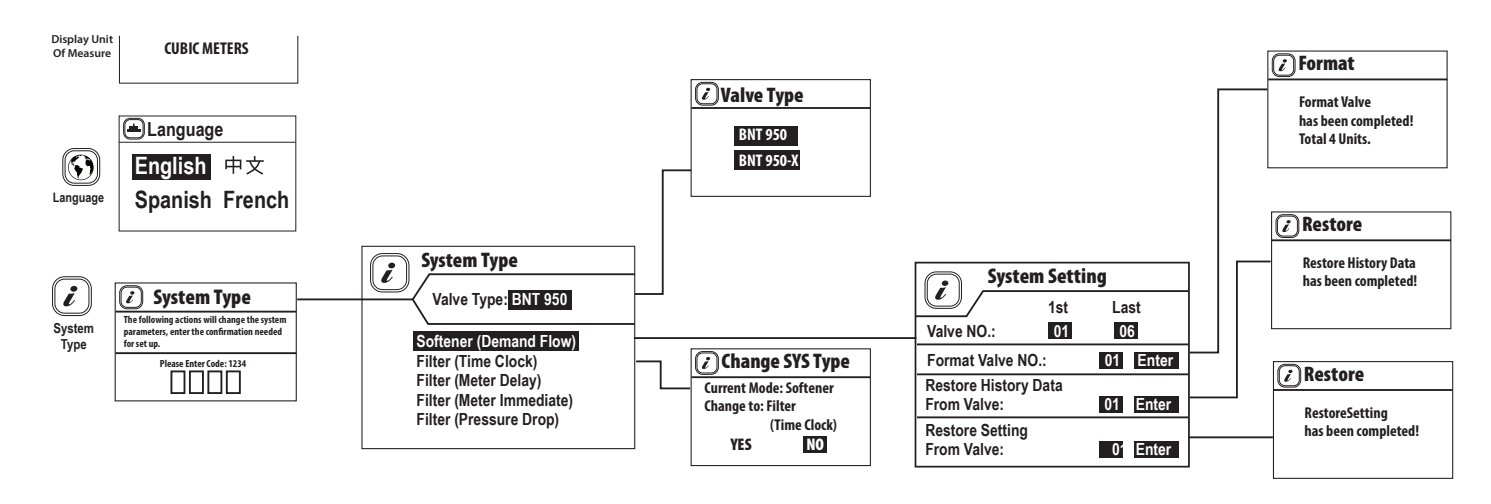

For standard MTS system single valve the default Valve Type is BNT 950. For the 2 piston valve the type is BNT 950-X

When changing from different System Types, a page will displayed that will confirm you want to change the System Type. Select Yes to change the type and No to keep the current settings. A System Setting page will be displayed. Press the MENU button to exit the System Setting page and return to the Main Menu.

If you wish to erase the current valve history (Diagnostic Information), it will be necessary to format the the valve PCB's. If you are changing a valve PCB and want to restore the history and settings, you need to use the "Restore History Data" and "Restore Setting" options, respectively.

The Format Valve function wipes out all the stored settings in the valve PCB. The Restore History Data function will upload the stored settings from the valve PCB to the main PCB. The Restore Settings function will transfer the saved settings from main PCB back to the valve PCB.

#### **RE-FORMAT (ERASE) VALVE PCB SETTINGS & HISTORY DATA**

If you wish to reset the history (System Diagnostics) back to zero and start tracking new data the valve PCB's can be re-formatted. You may choose the individual Valve No. or ALL. When you press enter, the history data will be erased and set to zero values.

#### **RESTORE MAIN PCB SETTINGS**

If you replace the main PCB, you can restore the current settings and history from the valve PCB's to the Main PCB. Select Restore History Data to restore history data from valve PCB's to new controller PCB. Select Restore Setting to restore valve settings (People, Hardness, Backwash Time, etc,) from Valve PCBs to Main PCB.

19

# MTS WIRING SCHEMATICS

#### SOFTENER OR FILTER WIRING DIAGRAM

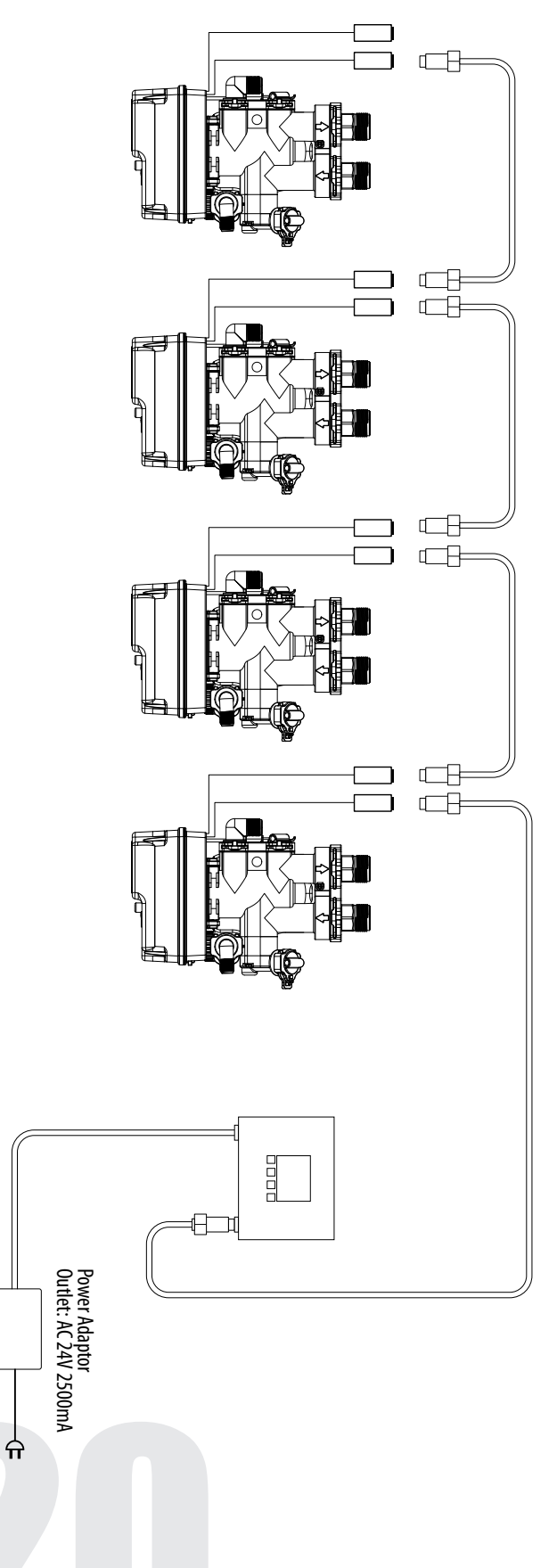

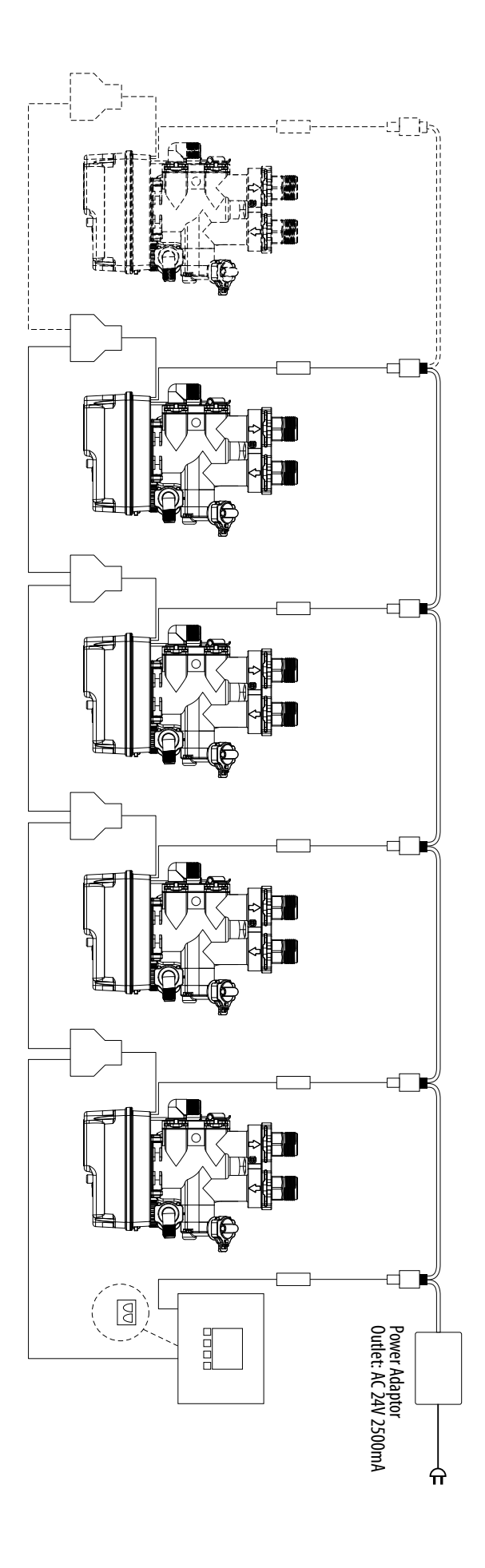

# MTS WIRING SCHEMATICS (CONTINUED)

#### **SOFTENER OR FILTER**

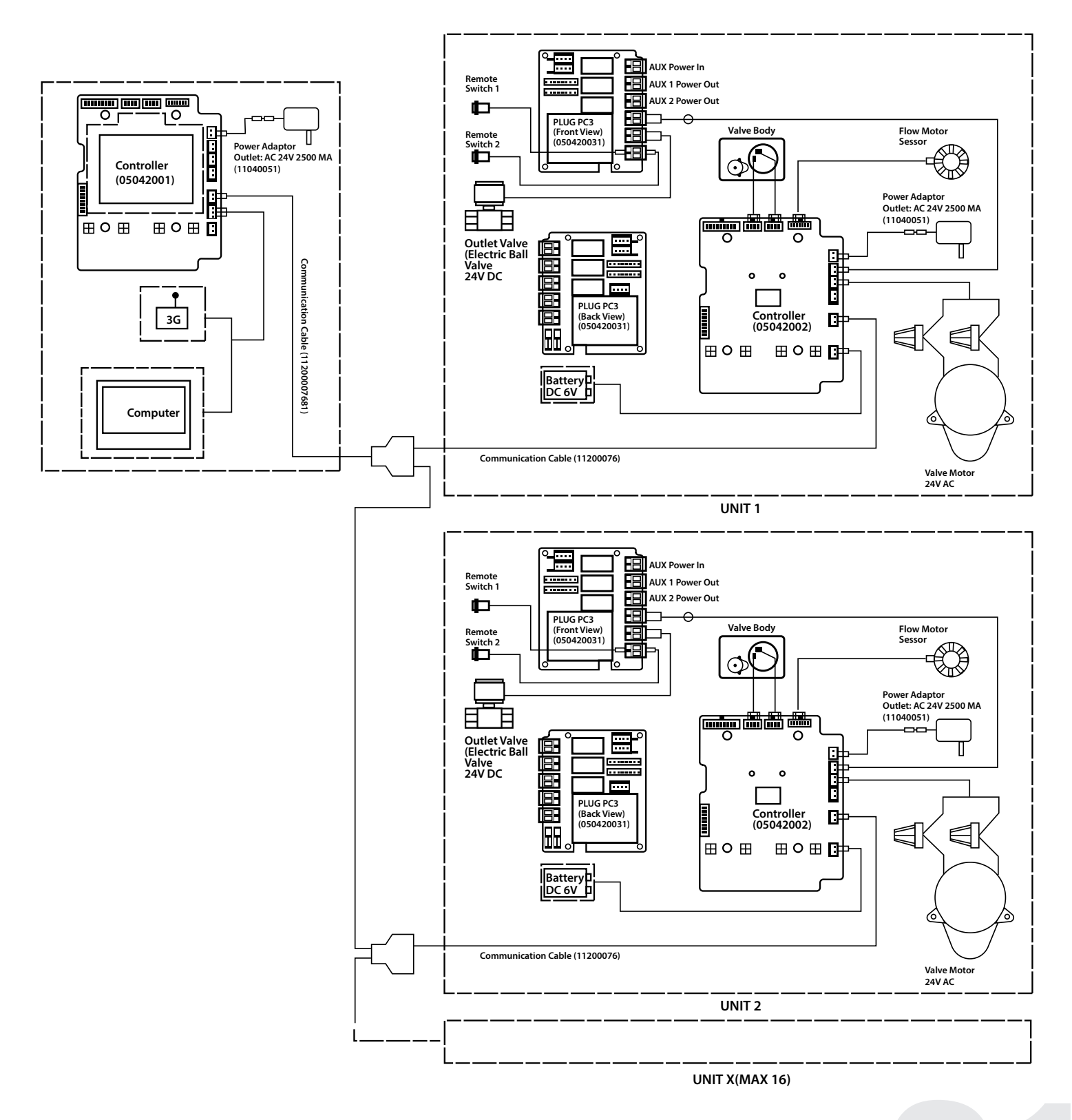

# MTS WIRING SCHEMATICS (CONTINUED)

#### SOFTENER WITH POLISHING RECYCLE OPTION

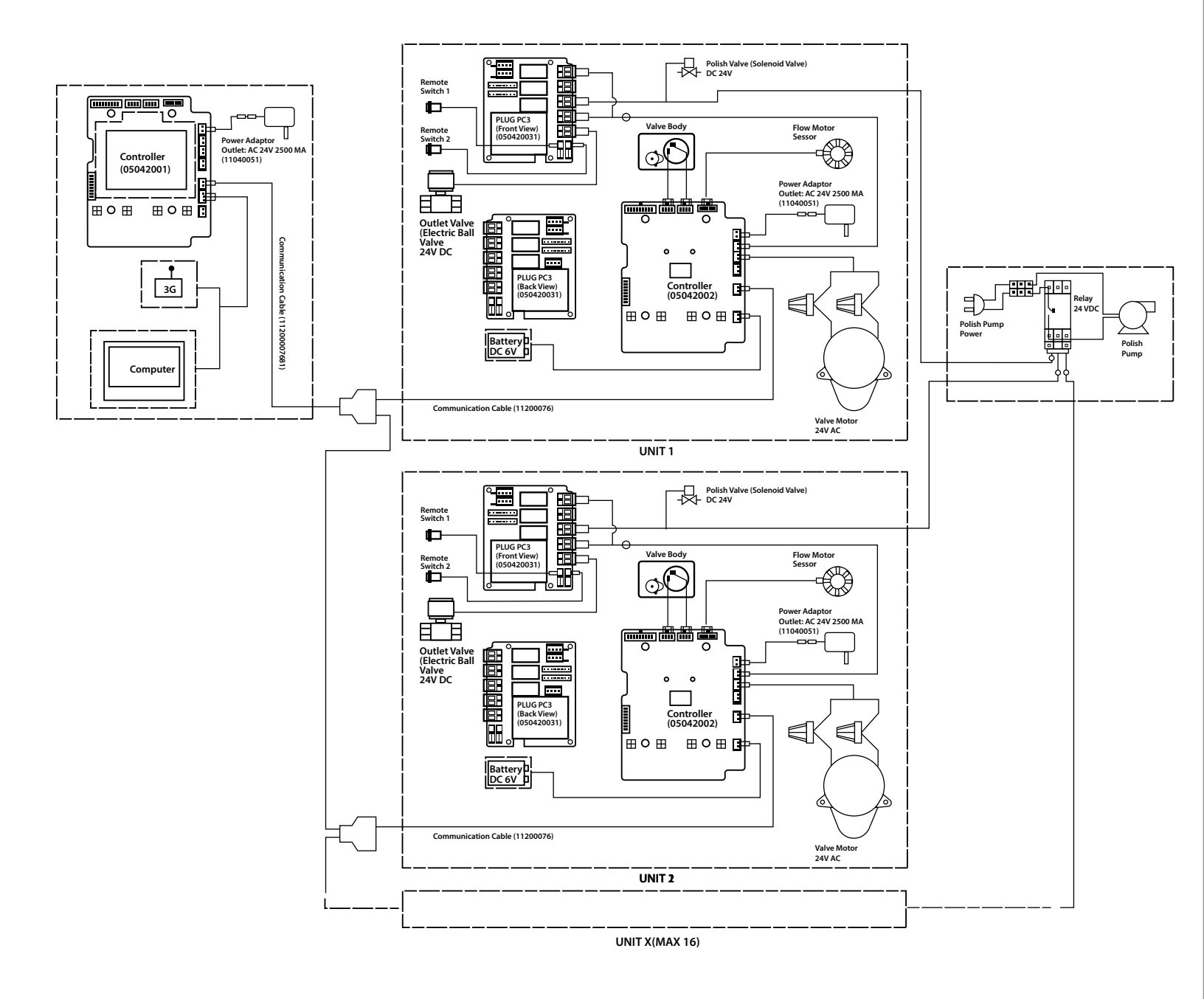

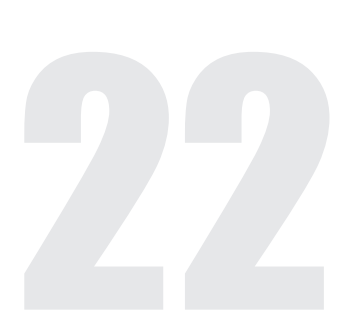

### **MTS WIRING SCHEMATICS** (CONTINUED) FILTER WITH PRESSURE DIFFERENTIAL SWITCH OPTION

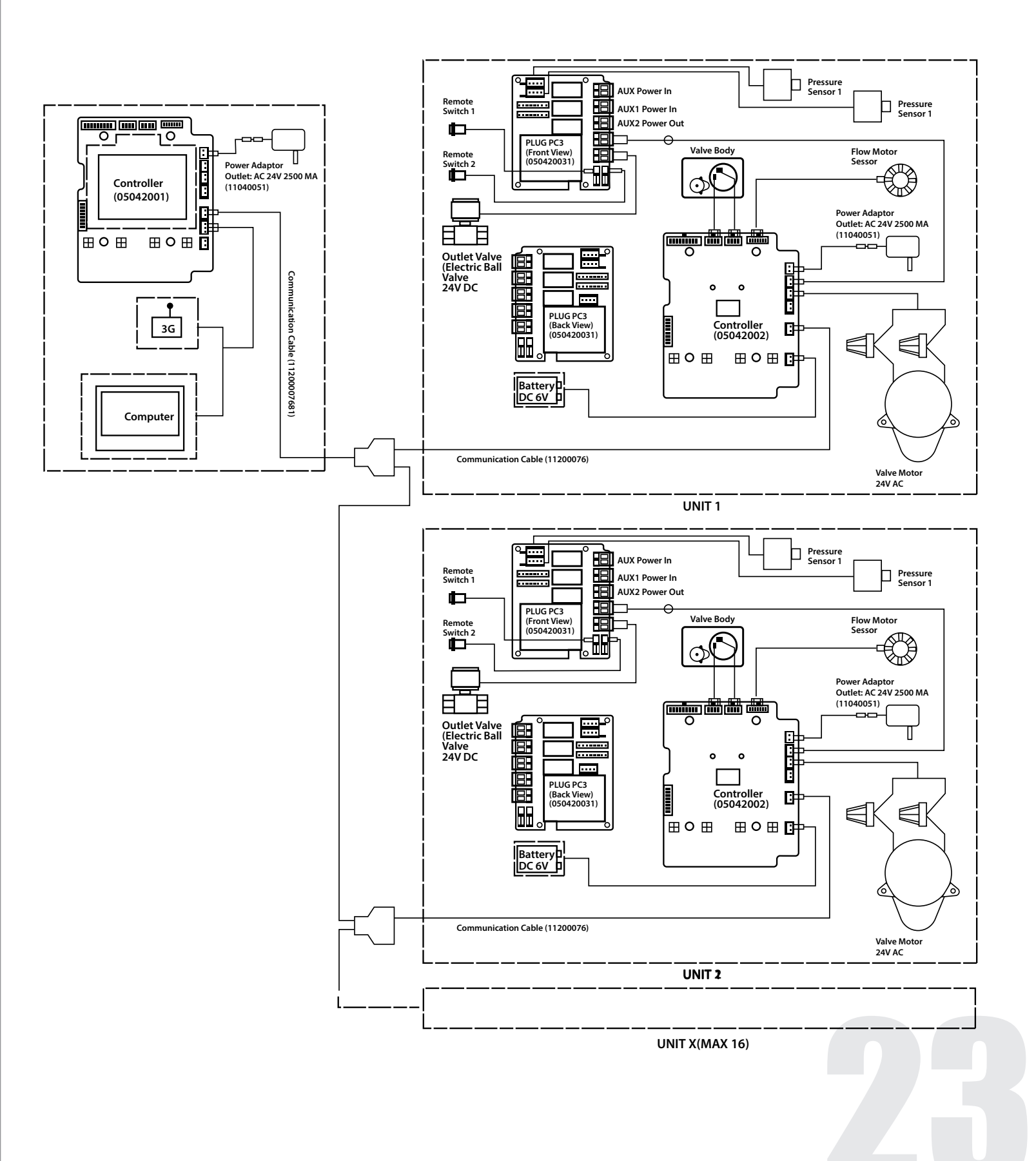

# **REMOVING POWER HEAD ASSEMBLY**

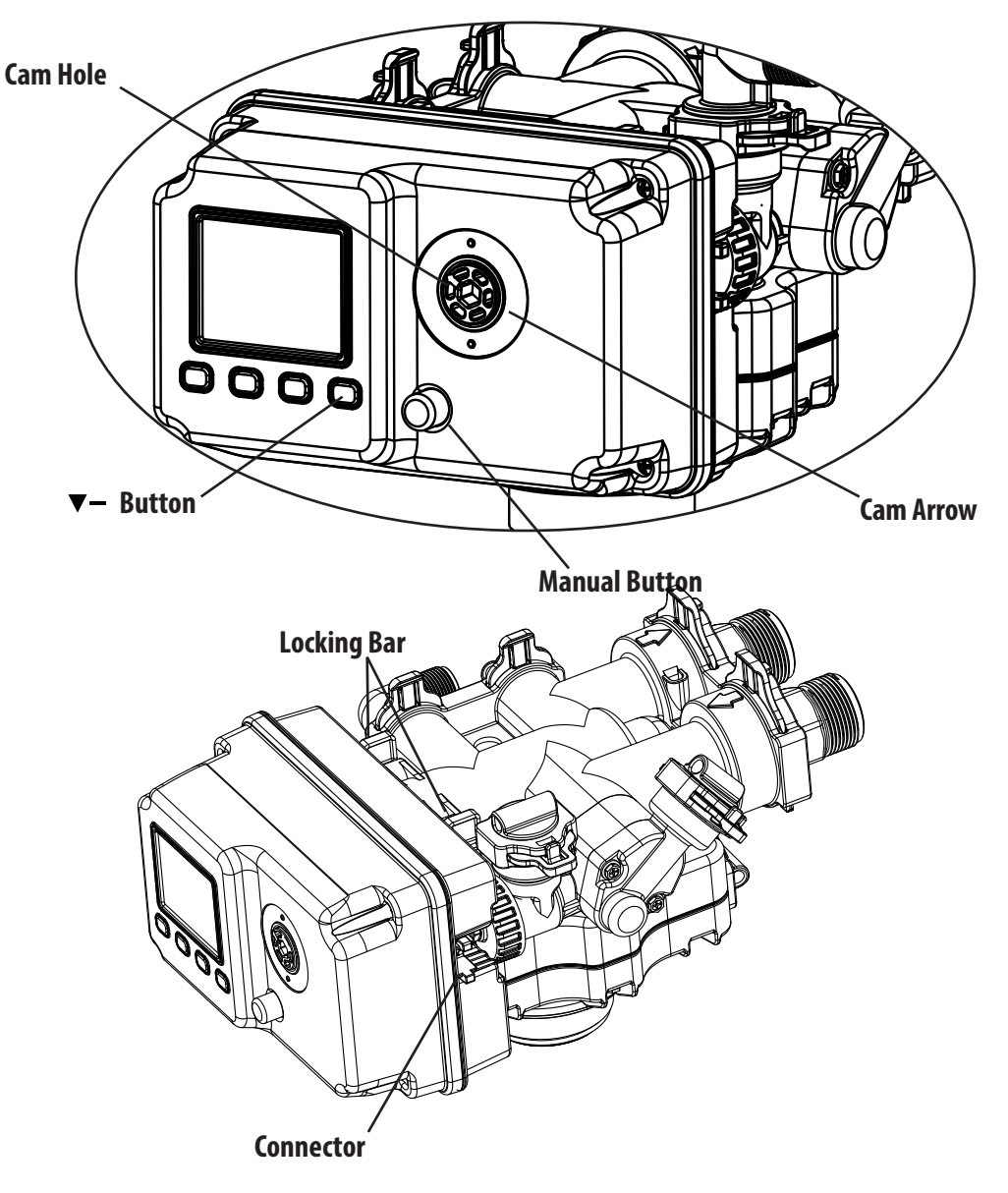

#### Manually remove the Power Head Assembly:

- Press and hold Manual Button
- With 8 hex key, insert Cam Hole, turn the Cam anti-clockwise to the backwash position
- Remove the Connector
- Remove the Locking Bar
- Pull the Power Head Assembly outwards.

#### Automatically remove the Power Head Assembly:

- Unlock the screen
- Press and hold Down button, the valve will advance the Cam to the backwash position
- Remove the Connector
- Remove the Locking Bar
- Pull the Power Head Assembly outwards.

# **REPLACE DRAIN LINE FLOW CONTROL (DLFC)**

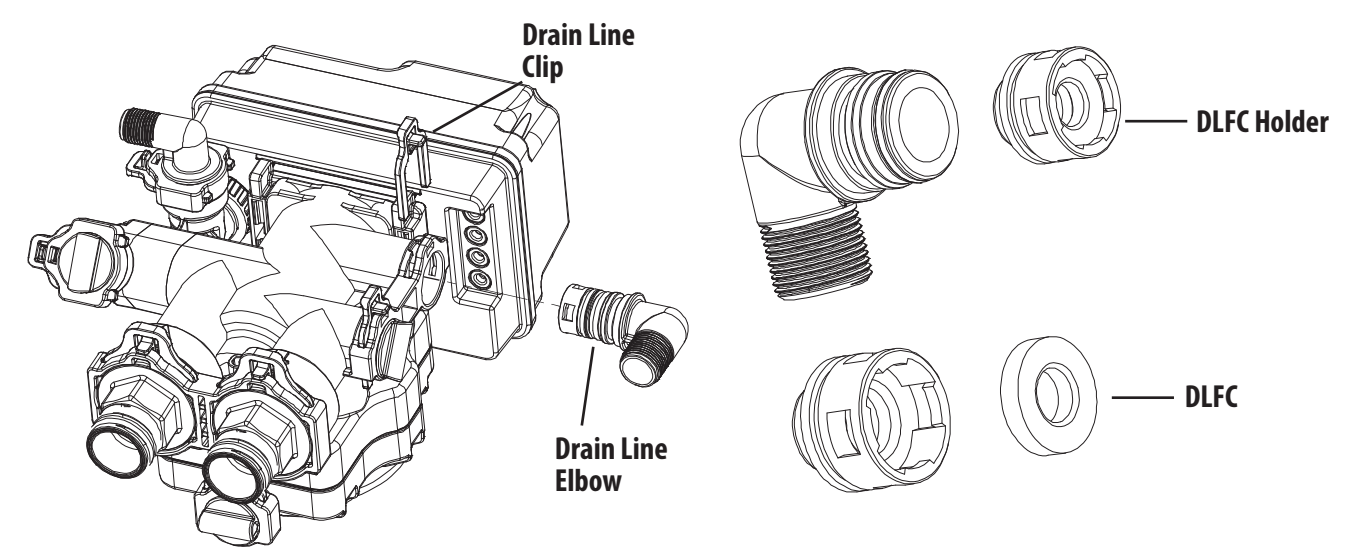

#### To replace the Drain Line Flow Control (DLFC):

- Remove the Drain Line Clip
- Pull the Drain Line Elbow Assembly outward
- Pull the DLFC Holder outward from the Drain Elbow
- Replace the DLFC

# **REPLACE BRINE LINE FLOW CONTROL (BLFC)**

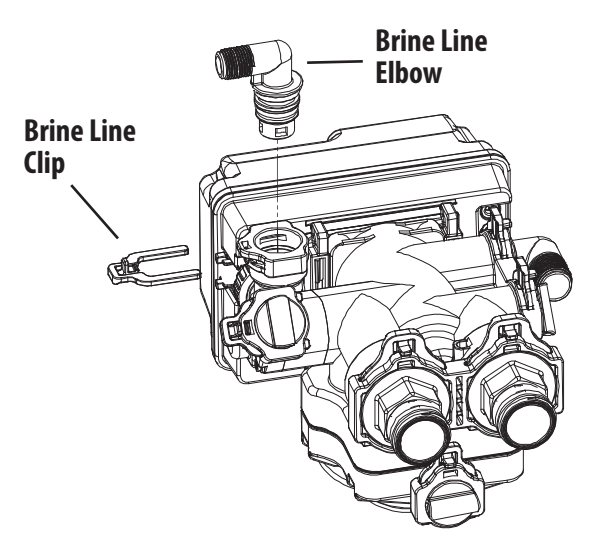

#### To replace the Brine Line Flow Control (BLFC):

- Remove the Brine Line Clip
- Pull the Brine Line Elbow Assembly outward
- Pull the BLFC Holder outward from the Brine Elbow
- Replace the BLFC

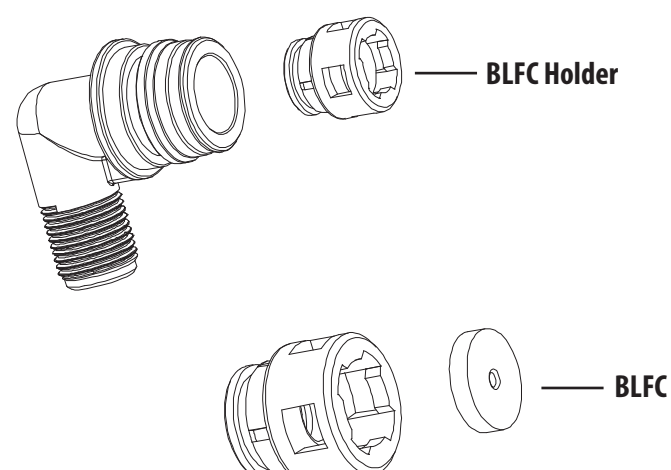

# **REPLACING OR CLEANING INJECTORS**

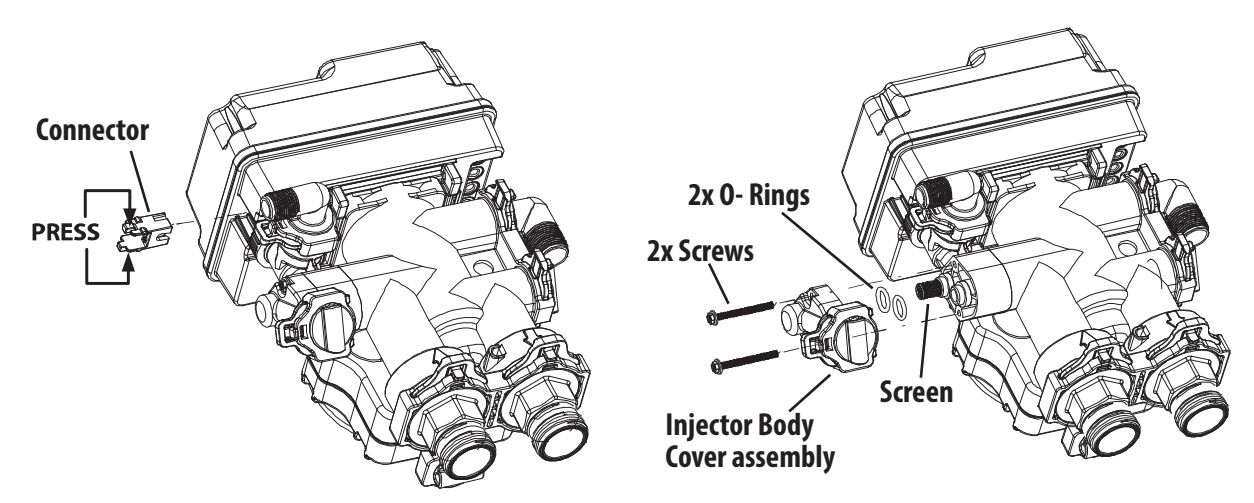

Sediment, salt and silt will restrict or clog the injector. A clean water supply and pure salt will prevent this from happening. The injector assembly is located on the left side of the control valve (viewing valve from rear). This assembly is easy to clean.

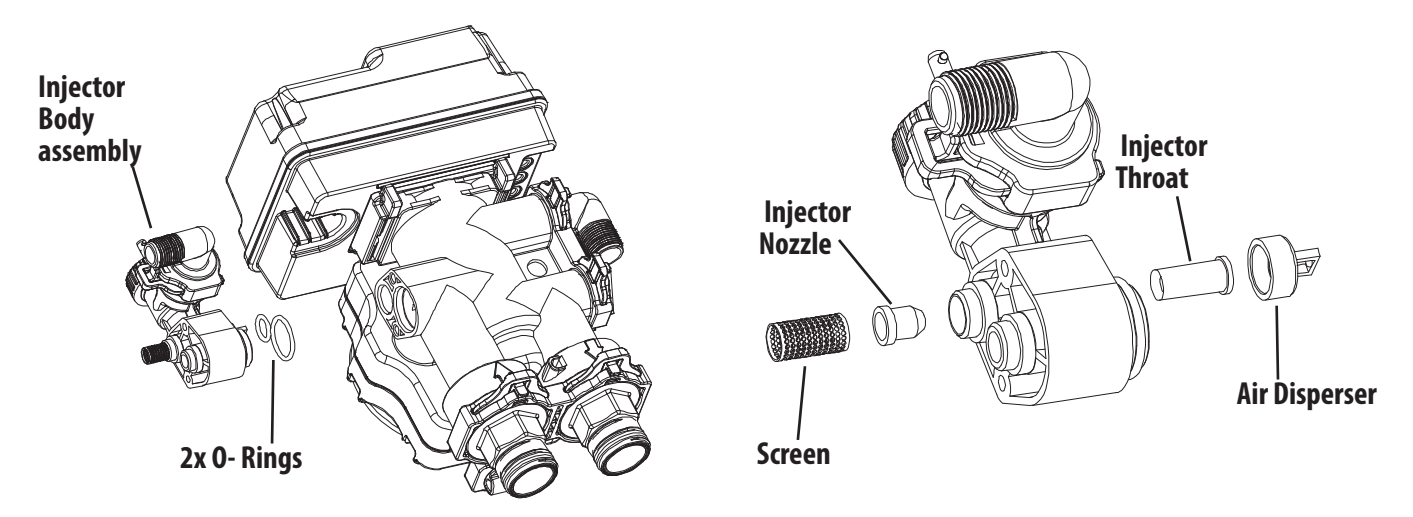

#### To replace the Injectors:

- Shut off the water supply to your softener and reduce the pressure by opening a cold soft water faucet.
- Remove the Connector
- Remove the 2x Screws
- Slightly pull the Injector Body and Injector Cover assembly outward
- Slightly pull out the Screen
- Replace the Injector Nozzle
- Slightly pull out the Air Disperser
- Replace the Injector Throat
- Reassemble using the reverse procedure

NOTE: Carefully flush all parts including the screen. Use a mild acid such as vinegar or Pro-Rust Out to clean the small holes in the orifice and throat.

# **MTS SYSTEM COMPONENTS**

#### 10010055 VALVE BNT950 MTS 4" C/W 1.25" BALL VALVE

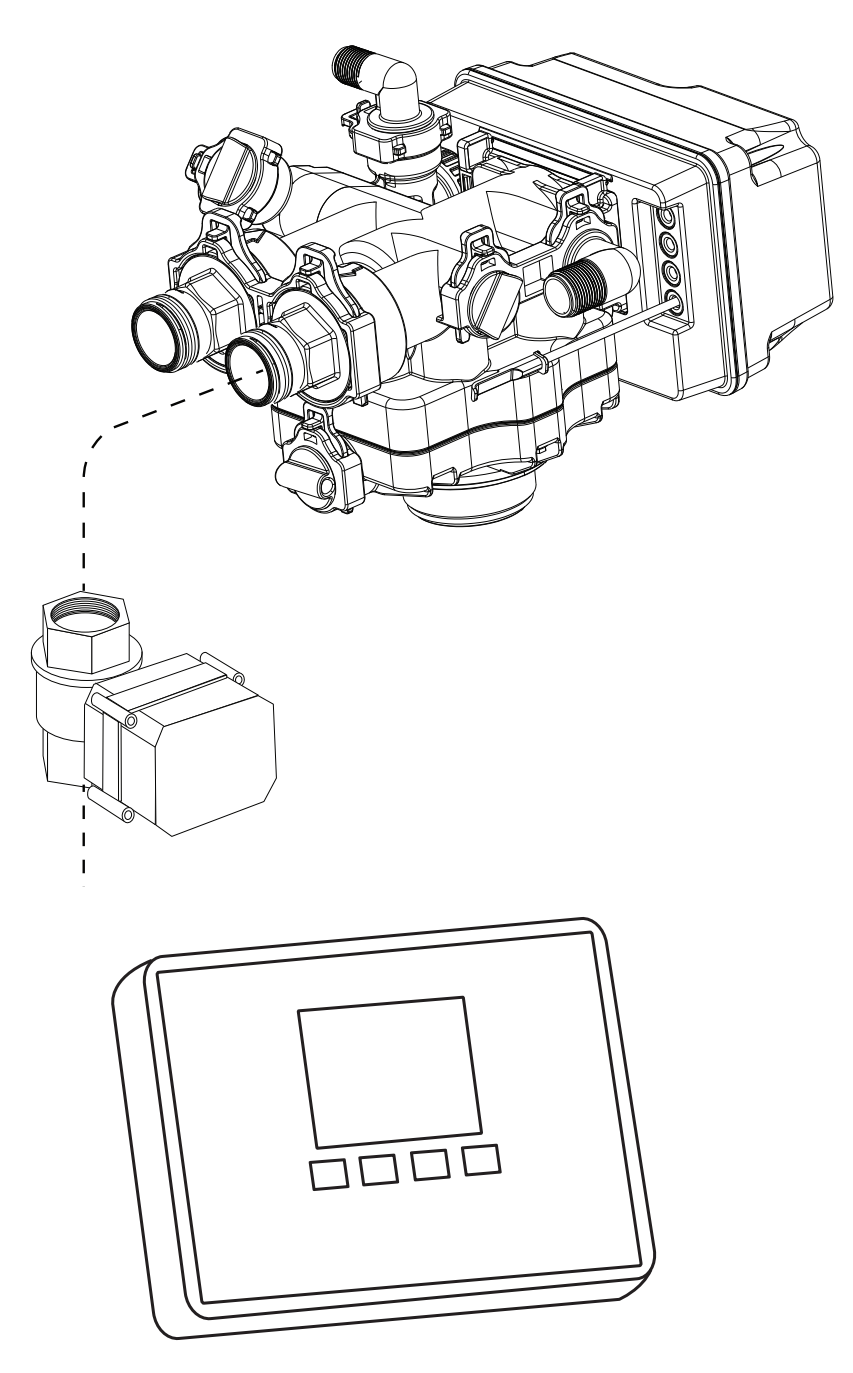

10010056-1: MTS MAIN CONTROLLER 60010183: 95MTS POWER ADAPTOR, TRANSFORMER, 120V INPUT, 24V OUTPUT 60010197-1:MTS COMMUNICATION CABLE 3M

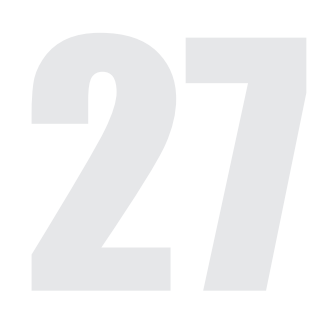

# **POWER HEAD EXPLODED VIEW**

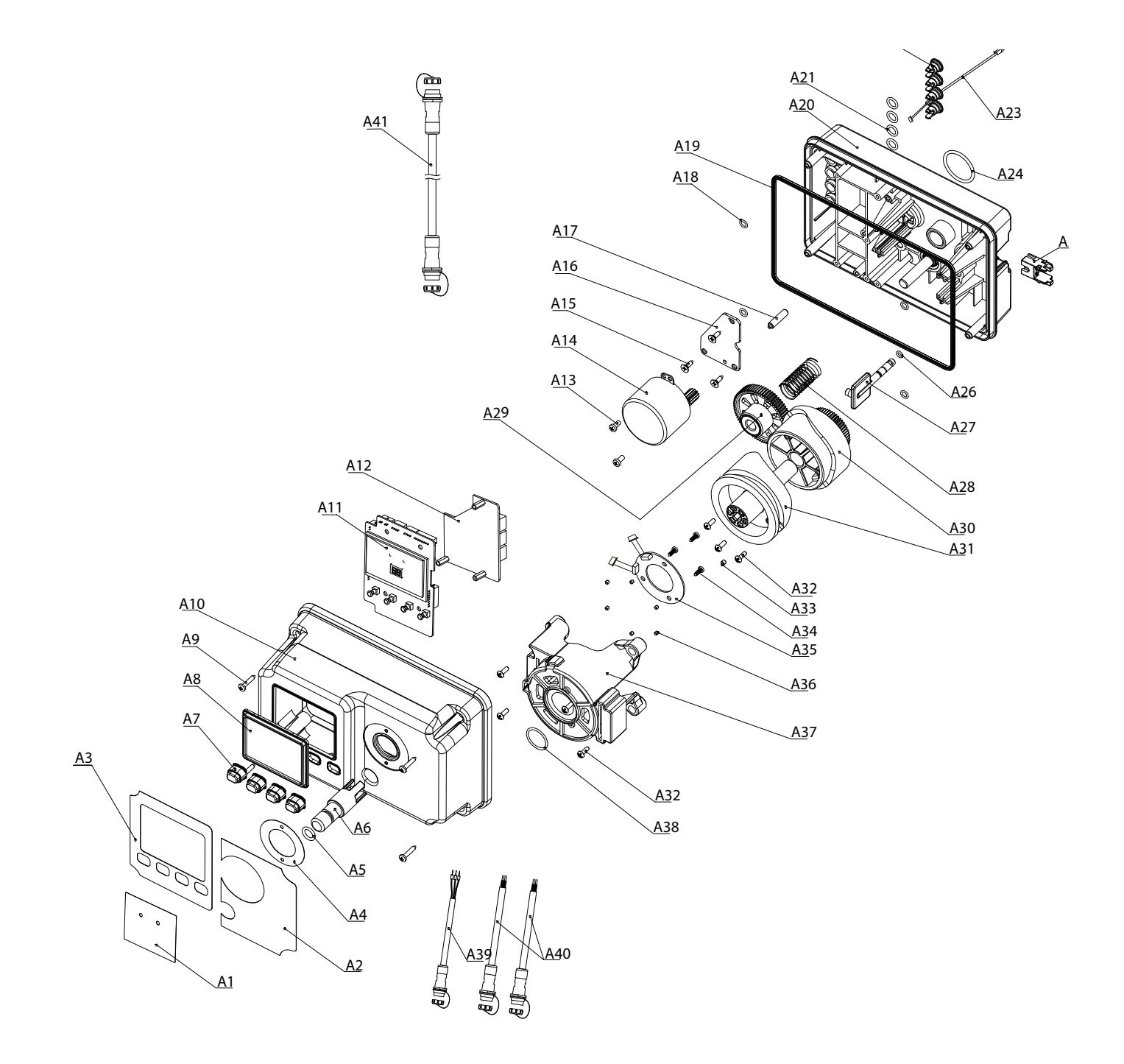

28

# **POWER HEAD PARTS NUMBERS**

|       |     |               | 95MTS POWERHEAD                             |     |
|-------|-----|---------------|---------------------------------------------|-----|
|       | No. | CAN Part # WG | Description                                 | Qty |
|       | A1  | 60095018      | 95MTS Window Label                          | 1   |
|       | A2  | 50031063      | 95MTS Right Label                           | 1   |
|       | A3  | 50031062      | 95MTS Left Label                            | 1   |
|       | A4  | 60095019      | 95MTS Working Status Label                  | 1   |
|       | A5  | 60010060      | 0-ring φ10×2.5                              | 1   |
|       | A6  | 60095010      | BNT95 Manual Button                         | 1   |
|       | A7  | 60010615      | Operating Button                            | 4   |
|       | A8  | 60095018      | Clear Cover on Display                      | 1   |
|       | A9  | 05040136      | Screw 3.5×20                                | 4   |
|       | A10 | 50030062      | 95/95MTS Cover(Black)                       | 1   |
|       | A11 | 60010629      | 95MTS Main Board                            | 1   |
|       | A12 | 60010632      | 95MTS Subordinate Circuit Board (pre 2017)  | 1   |
|       |     | 60010632N     | 95MTS Subordinate Circuit Board (post 2017) |     |
|       | A13 | 05040137      | Screw M4×8                                  | 2   |
|       | A14 | 60021942-1    | Motor 24V 7W, with wire                     | 1   |
|       | A15 | 60095212      | Screw ST 3.5×13, pan head                   | 3   |
|       | A16 | 05040134      | Motor Fixed Plate                           | 1   |
|       | A17 | 60095001      | Motor Pin                                   | 1   |
|       | A18 | 60095607      | 0-ring $\phi$ 5.5×1.5                       | 4   |
|       | A19 | 60095016      | Sealing Gasket on Controller                | 1   |
|       | A20 | 60095000      | 95/95MTS Housing(Black)                     | 1   |
|       | A21 | 60095605      | 0-ring $\phi$ 8×2                           | 4   |
|       | A22 | 05040038      | 95/95MTS Cable Jaket                        | 2   |
|       | A23 | 60095611      | Meter Cable                                 | 1   |
|       | A24 | 26010028      | 0-Ring,28x2.65                              | 1   |
|       | A25 | 60095031      | Brine Valve Connector                       | 1   |
|       | A26 | 60095606      | 0-ring φ4×1.5                               | 1   |
|       | A27 | 60095013      | Brine Piston Rod                            | 1   |
|       | A28 | 60095015      | Gear Spring                                 | 1   |
|       | A29 | 60095002      | Gear                                        | 1   |
|       | A30 |               | Actuating cam                               | 1   |
|       | A31 |               | Inverted cam                                | 1   |
| embly | A32 | 02170186      | Screw ST3.5×13 , flat head                  | 7   |
|       | A33 |               | Magnet $\phi 4 \times 3$                    | 1   |
|       | A34 | 60095005      | Screw 2.9×9.5                               | 3   |
|       | A35 | 60095009      | Signal Sensor Board                         | 1   |
|       | A36 | 05010047      | Friction Block                              | 6   |
|       | A37 | 60095007      | Mounting Plate                              | 1   |
|       | A38 | 60010562      | 0-rina @23×3                                | 1   |
|       | A39 | 60095020      | Ball Valve Connection(3 pins female)        | 1   |
|       | A40 | 60095012      | Communication Cable (4 pins female)         | 2   |
|       | A/1 | 60010197-1    | Communication Cable(4 pins male 2 ends)     | 1   |

| PARTS NOT SHOWN |                                                          |  |  |  |  |
|-----------------|----------------------------------------------------------|--|--|--|--|
| Part #          | Description                                              |  |  |  |  |
| 10010056-1      | MTS Main Controller                                      |  |  |  |  |
| 60095955-1      | MTS powerhead                                            |  |  |  |  |
| 60010183        | 95MTS Power Adaptor, Transformer, 120V Input, 24V Output |  |  |  |  |
| 12100064        | Wires(Red&black, red plug)                               |  |  |  |  |
| 12100064B       | Wires(White&green, black plug)                           |  |  |  |  |
| 60024290        | Electric Ball Valve, 1.25" NPT, MTS                      |  |  |  |  |
| 60024292        | Electric Ball Valve, 1" NPT, MTS                         |  |  |  |  |
| 60024293        | Electric Ball Valve, 1.5" NPT, MTS                       |  |  |  |  |

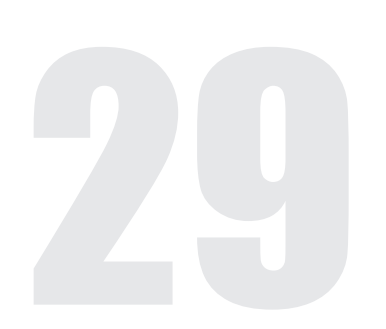

# **VALVE BODY EXPLODED VIEW**

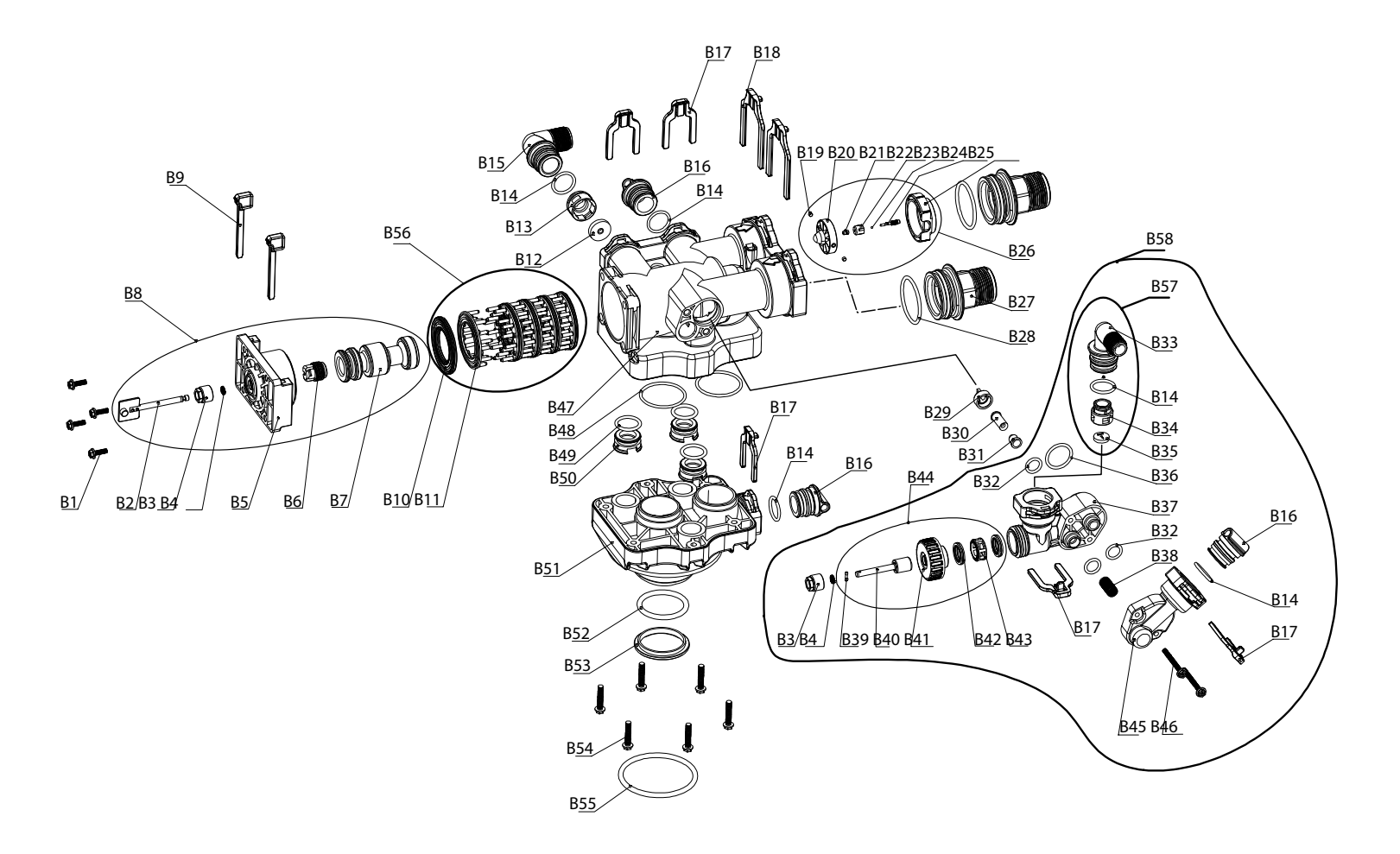

**B**O

# **VALVE BODY PARTS NUMBERS**

|                   | 95STS VALVE BODY |                         |                                |  |  |  |
|-------------------|------------------|-------------------------|--------------------------------|--|--|--|
|                   | No.              | Part # WG               | Description                    |  |  |  |
|                   | B1               | 05056088                | Screw M5×16                    |  |  |  |
|                   | B2               |                         | 95 Piston Rod                  |  |  |  |
|                   | B3               |                         | Quad Ring Holder               |  |  |  |
|                   | B4               | 60010218                | Quad Ring (5.81×1.83)          |  |  |  |
| B8 95 Piston Assy | B5               | 00010210                | End Plug Retainer              |  |  |  |
|                   | B6               |                         | Piston Rod Holder              |  |  |  |
|                   | B7               |                         | 95 Piston                      |  |  |  |
|                   | B9               | 60095024                | Housing Locking Bar            |  |  |  |
|                   | B10              | 60010260                | 95 Spacer Seal                 |  |  |  |
|                   | B11              | 60095022                | 95 Spacer                      |  |  |  |
|                   | B12              | 60010140                | DLFC(5gpm)                     |  |  |  |
|                   | B13              | 60095694                | DLFC Holder                    |  |  |  |
|                   | B15              | 60010254                | Drain Line Elbow NPT1"         |  |  |  |
|                   | B16              | 60010212                | 95 Plug                        |  |  |  |
|                   | B17              | 60010227                | 95 Small Clip                  |  |  |  |
|                   | B18              | 60010226                | 95 Large Clip                  |  |  |  |
|                   | B19              |                         | Magnet φ4×3                    |  |  |  |
|                   | B20              |                         | 95 Meter                       |  |  |  |
|                   | B21              |                         | Meter Pin Top Bush             |  |  |  |
| B26 - Meter       | B22              | 60010225                | Meter Pin Bush                 |  |  |  |
| Assembly          | B23              |                         | Meter Ball                     |  |  |  |
|                   | B24              |                         | Meter Pin                      |  |  |  |
|                   | B25              |                         | Impeller Holder                |  |  |  |
|                   | B27              | 60010214                | Valve Connector, NPT 1.25"     |  |  |  |
|                   | B28              | 60010216                | 0-ring φ48.7×3.55              |  |  |  |
|                   | B29              | 60095048                | Air Disperser                  |  |  |  |
|                   | B30              | 60010155                | Injector Throat                |  |  |  |
|                   | B31              | 60010149                | Injector Nozzle                |  |  |  |
|                   | B32              | 60095610                | 0-ring φ14×3                   |  |  |  |
|                   | B36              | 60010561                | 0-ring φ27×3                   |  |  |  |
|                   | B37              | 60095038                | 95 Injector Body               |  |  |  |
|                   | B38              | 60095042                | Brine Valve Screen             |  |  |  |
|                   | B39              |                         | Brine Valve Rod Pin            |  |  |  |
| B44 - Brine       | B40              |                         | Brine Valve Piston             |  |  |  |
| Valve Assembly    | B41              | 60095931                | Brine Valve Seal Cover         |  |  |  |
| - Piston, Seal &  | B42              |                         | Brine Valve Seal               |  |  |  |
| Spacer            | B43              |                         | Brine Valve Spacer             |  |  |  |
|                   | B45              | Included in<br>60010219 | 95 Injector Body Cover         |  |  |  |
|                   | B46              | 60095041                | Bolt M5×50                     |  |  |  |
|                   | B47              | 60095211                | 95 Valve Body                  |  |  |  |
|                   | B48              | 60095608                | 0-ring φ47×3                   |  |  |  |
|                   | B49              | 26010158                | 0-ring \varphi 23.39\times3.53 |  |  |  |
|                   | B50              | 05040123                | Auxiliary Hole Plug            |  |  |  |

31

# VALVE BODY PARTS NUMBERS (CONTINUED)

|              |              |           | 95STS VALVE BODY                       |  |
|--------------|--------------|-----------|----------------------------------------|--|
|              | B51          | 60010243  | 95 Valve Body Base(4")                 |  |
|              | B52          | 05042005  | 0-ring φ46.99×5.33                     |  |
|              | B53          | 05040091M | Sealing Collar                         |  |
|              | B54 60095034 |           | Screw M6×30                            |  |
|              | B55          | 60010228  | 0-ring                                 |  |
|              | B56          | 60010219  | Seal & Spacer kit, 95                  |  |
|              | B14          |           | 0-ring φ25×3                           |  |
| B57-BRINE    | B33          | (0010224  | Brine Line Elbow BSP 1/2"              |  |
| ELBOW KIT 95 | B34          | 00010224  | BLFC Holder                            |  |
|              | B35          |           | BLFC(0.95gpm)                          |  |
|              | B58          | 02171063  | Injector,B.ValveAssy 95 valve c/w Body |  |

|                         | PARTS NOT SHOWN |                                                |  |  |  |
|-------------------------|-----------------|------------------------------------------------|--|--|--|
|                         | Part #          | Description                                    |  |  |  |
|                         | 60010144        | #2, 9.5 gpm, Flat                              |  |  |  |
| DIFC Ontions            | 60010145        | #3, 12.5 gpm, Flat                             |  |  |  |
| DLFC Options            | 60010146        | #4, 16.5 gpm, Flat                             |  |  |  |
|                         | 60010143        | DLFC,#1, 7.0 GPM,89,95                         |  |  |  |
| Connector Options       | 60010213        | Valve Connector, NPT 1"                        |  |  |  |
| connector options       | 60010215        | Valve Connector, NPT 1.5"                      |  |  |  |
|                         | 60010156        | 5S, Orange                                     |  |  |  |
|                         | 60095047        | 1, Grey                                        |  |  |  |
| Injector Throat Options | 60010157        | 3, Red                                         |  |  |  |
|                         | 60010158        | 4, White                                       |  |  |  |
|                         | 60010155        | 4S, Black                                      |  |  |  |
|                         | 60010154        | 4S, Black                                      |  |  |  |
|                         | 60095043        | 1, Grey                                        |  |  |  |
| Injector Nozzie Options | 60010151        | 3, Red                                         |  |  |  |
|                         | 60010152        | 4, White                                       |  |  |  |
| BLFC Option             | 60010162        | #7, 1.35 gpm                                   |  |  |  |
| Options to connect      | 60010217        | CONNECTOR, STRAIGHT, 1/2" BSPx3/8"TUBE         |  |  |  |
| tubing to brine line    | 60010230        | STRAIGHT CONNECTOR 1/2" BSP X 1/2"TUBE A7-FAB7 |  |  |  |

# **TROUBLE SHOOTING**

| lssue                                                                                                    | Possible Cause                                                                                                    | Possible Solution                                                                                                    |
|----------------------------------------------------------------------------------------------------|----------------------------------------------------------------------------------------------------|----------------------------------------------------------------------------------------------------|
| A. Unit fails to initiate a                                                                               | 1. No power supply.                                                                                                    | Check electrical service, fuse, etc.                                                                                                    |
| regeneration cycle.                                                                                       | 2. Defective circuit board.                                                                                                    | Replace faulty parts.                                                                                                    |
|                                                                                                    | 3. Power failure.                                                                                                    | Reset time of day.                                                                                                    |
|                                                                                                    | 4. Defective meter.                                                                                                    | Replace turbine meter.                                                                                                    |
| B. Water is hard.                                                                                         | 1. By-pass valve open.                                                                                                    | Close by-pass valve.                                                                                                    |
|                                                                                                    | 2. Out of salt or salt level below water level.                                                                                                    | Add salt to tank.                                                                                                    |
|                                                                                                    | 3. Plugged injector / screen.                                                                                                    | Clean parts.                                                                                                    |
|                                                                                                    | 4. Flow of water blocked to brine tank.                                                                                                    | Check brine tank refill rate.                                                                                                    |
|                                                                                                    | 5. Hard water in hot water tank.                                                                                                    | Repeat flushing of hot water tank required.                                                                                                    |
|                                                                                                    | 6. Leak between valve and central tube.                                                                                                    | Check if central tube is cracked or o-ring is                                                                                                    |
|                                                                                                    |                                                                                                    | damaged. Replace faulty parts.                                                                                                    |
|                                                                                                    | 7. Internal valve leak.                                                                                                    | Beplace valve seals, spacer, and piston                                                                                                    |
|                                                                                                    |                                                                                                    | assembly                                                                                                    |
|                                                                                                    | 8 Reserve canacity setting too low                                                                                                    | Increase reserve canacity                                                                                                    |
|                                                                                                    | 9 Not enough capacity                                                                                                    | Increase salt dosage                                                                                                    |
| C Salt use is high                                                                                        | 1 Refill time is too high                                                                                                    | Check refill time setting                                                                                                    |
|                                                                                                    | 2 Defective flow control                                                                                                    | Replace                                                                                                    |
| D. Low water pressure                                                                                     | 1 Iron or scale build up in line feeding unit                                                                                                    | Clean nines                                                                                                    |
| D. LOW Water pressure.                                                                                    | 2 Iron build up inside valve or tank                                                                                                    | Clean control and add resin cleaner to clean                                                                                                    |
|                                                                                                    |                                                                                                    | had Increase regeneration frequency                                                                                                    |
|                                                                                                    | 2 Inlat of control pluggod due to foreign                                                                                                    | Persona niston and clean control valve                                                                                                    |
|                                                                                                    | matorial                                                                                                    | Remove piston and clean control valve.                                                                                                    |
|                                                                                                    | A Deteriorated regin (Maybe caused from                                                                                                    | Pa had unit. Consider adding carbon pro                                                                                                    |
|                                                                                                    | 4. Deteriorated resin. (Maybe caused from                                                                                                    | treatment                                                                                                    |
| L Desin in dusin line                                                                                     | A sin in water system                                                                                                    | Charles and a star for proper singliminator                                                                                                    |
| E. Resin in drain line.                                                                                   | 1. Air in water system.                                                                                                    | check well system for proper air eliminator                                                                                                    |
|                                                                                                    | 2 Incorrect drain line flow control (DIEC)                                                                                                    | Control.                                                                                                    |
|                                                                                                    | 2. Incorrect drain the now control (DLFC)                                                                                                    | Check for proper now rate.                                                                                                    |
| L Too much water in bring                                                                                 | 1 Diuggod injector er sereen                                                                                                    | Clean parts                                                                                                    |
| F. Too much water in brine                                                                                | 1. Plugged injector or screen.                                                                                                    | Clean parts.                                                                                                    |
| Lank.                                                                                                    | 2. Valve hot regenerating.                                                                                                    | Clean name                                                                                                    |
|                                                                                                    | 3. Foreign material in prine valve.                                                                                                    | Clearly parts.                                                                                                    |
|                                                                                                    | 4. Unit not drawing brine.                                                                                                    | check for vacuum leak in brine line                                                                                                    |
|                                                                                                    | 1 Drain line flow control is alward                                                                                                    |                                                                                                    |
| G. Unit fails to draw brine.                                                                              | 1. Drain line llow control is plugged.                                                                                                    | Clean parts.                                                                                                    |
|                                                                                                    | 2. Injector or screen is plugged.                                                                                                    | clean parts.                                                                                                    |
|                                                                                                    |                                                                                                    | La sus a su a su a su a su a SE DCI                                                                                                    |
|                                                                                                    | 3. Inlet pressure too low.                                                                                                    | Increase pressure to 25 PSI.                                                                                                    |
|                                                                                                    | A. Internal valve leak.                                                                                                    | Increase pressure to 25 PSI.<br>Replace seals, spacers, and piston assembly.                                                                                                    |
|                                                                                                    | <ul> <li>3. Inlet pressure too low.</li> <li>4. Internal valve leak.</li> <li>5. Safety valve closed.</li> </ul>                                                                                                    | Increase pressure to 25 PSI.<br>Replace seals, spacers, and piston assembly.<br>Check for leak in brine line connections.                                                                                                    |
|                                                                                                    | <ul> <li>3. Infet pressure too low.</li> <li>4. Internal valve leak.</li> <li>5. Safety valve closed.</li> </ul>                                                                                                    | Increase pressure to 25 PSI.<br>Replace seals, spacers, and piston assembly.<br>Check for leak in brine line connections.<br>Replace safety float assembly.                                                                                                    |
|                                                                                                    | <ul> <li>3. Inlet pressure too low.</li> <li>4. Internal valve leak.</li> <li>5. Safety valve closed.</li> <li>6. Vacuum leak in brine line.</li> </ul>                                                                                                    | Increase pressure to 25 PSI.<br>Replace seals, spacers, and piston assembly.<br>Check for leak in brine line connections.<br>Replace safety float assembly.<br>Check for leak in brine line connections.                                                                                                    |
|                                                                                                    | <ul> <li>3. Inlet pressure too low.</li> <li>4. Internal valve leak.</li> <li>5. Safety valve closed.</li> <li>6. Vacuum leak in brine line.</li> </ul>                                                                                                    | Increase pressure to 25 PSI.<br>Replace seals, spacers, and piston assembly.<br>Check for leak in brine line connections.<br>Replace safety float assembly.<br>Check for leak in brine line connections.<br>Tighten all connections.                                                                                                    |
|                                                                                                    | <ul> <li>3. Inlet pressure too low.</li> <li>4. Internal valve leak.</li> <li>5. Safety valve closed.</li> <li>6. Vacuum leak in brine line.</li> <li>7. Drain line has kink in it or is blocked.</li> </ul>                                                                                                    | Increase pressure to 25 PSI.<br>Replace seals, spacers, and piston assembly.<br>Check for leak in brine line connections.<br>Replace safety float assembly.<br>Check for leak in brine line connections.<br>Tighten all connections.<br>Check drain line.                                                                                                    |
| H. Valve continuously<br>cycles.                                                                          | <ol> <li>Infet pressure too low.</li> <li>Internal valve leak.</li> <li>Safety valve closed.</li> <li>Vacuum leak in brine line.</li> <li>Drain line has kink in it or is blocked.</li> <li>Defective position sensor PCB.</li> </ol>                                                                                                    | Increase pressure to 25 PSI.<br>Replace seals, spacers, and piston assembly.<br>Check for leak in brine line connections.<br>Replace safety float assembly.<br>Check for leak in brine line connections.<br>Tighten all connections.<br>Check drain line.<br>Replace faulty parts.                                                                                                    |
| H. Valve continuously<br>cycles.<br>I. Flow to drain                                                      | <ul> <li>3. Inlet pressure too low.</li> <li>4. Internal valve leak.</li> <li>5. Safety valve closed.</li> <li>6. Vacuum leak in brine line.</li> <li>7. Drain line has kink in it or is blocked.</li> <li>1. Defective position sensor PCB.</li> <li>1. Valve settings incorrect.</li> </ul>                                                                                                    | Increase pressure to 25 PSI.<br>Replace seals, spacers, and piston assembly.<br>Check for leak in brine line connections.<br>Replace safety float assembly.<br>Check for leak in brine line connections.<br>Tighten all connections.<br>Check drain line.<br>Replace faulty parts.<br>Check valve settings.                                                                                                    |
| H. Valve continuously<br>cycles.<br>I. Flow to drain<br>continuously.                                     | <ul> <li>3. Inlet pressure too low.</li> <li>4. Internal valve leak.</li> <li>5. Safety valve closed.</li> <li>6. Vacuum leak in brine line.</li> <li>7. Drain line has kink in it or is blocked.</li> <li>1. Defective position sensor PCB.</li> <li>1. Valve settings incorrect.</li> <li>2. Foreign material in control valve.</li> </ul>                                                                                                    | Increase pressure to 25 PSI.<br>Replace seals, spacers, and piston assembly.<br>Check for leak in brine line connections.<br>Replace safety float assembly.<br>Check for leak in brine line connections.<br>Tighten all connections.<br>Check drain line.<br>Replace faulty parts.<br>Check valve settings.<br>Clean control.                                                                                                    |
| H. Valve continuously<br>cycles.<br>I. Flow to drain<br>continuously.                                     | <ul> <li>3. Inlet pressure too low.</li> <li>4. Internal valve leak.</li> <li>5. Safety valve closed.</li> <li>6. Vacuum leak in brine line.</li> <li>7. Drain line has kink in it or is blocked.</li> <li>1. Defective position sensor PCB.</li> <li>1. Valve settings incorrect.</li> <li>2. Foreign material in control valve.</li> <li>3. Internal leak.</li> </ul>                                                                                                    | Increase pressure to 25 PSI.<br>Replace seals, spacers, and piston assembly.<br>Check for leak in brine line connections.<br>Replace safety float assembly.<br>Check for leak in brine line connections.<br>Tighten all connections.<br>Check drain line.<br>Replace faulty parts.<br>Check valve settings.<br>Clean control.<br>Replace seals, spacers, and piston assembly.                                                                                                    |
| H. Valve continuously<br>cycles.<br>I. Flow to drain<br>continuously.                                     | <ol> <li>Inlet pressure too low.</li> <li>Internal valve leak.</li> <li>Safety valve closed.</li> <li>Vacuum leak in brine line.</li> <li>Drain line has kink in it or is blocked.</li> <li>Defective position sensor PCB.</li> <li>Valve settings incorrect.</li> <li>Foreign material in control valve.</li> <li>Internal leak.</li> <li>Piston is stuck in position. Motor may have</li> </ol>                                                                                                    | Increase pressure to 25 PSI.<br>Replace seals, spacers, and piston assembly.<br>Check for leak in brine line connections.<br>Replace safety float assembly.<br>Check for leak in brine line connections.<br>Tighten all connections.<br>Check drain line.<br>Replace faulty parts.<br>Check valve settings.<br>Clean control.<br>Replace seals, spacers, and piston assembly.<br>Check for power to motor. Check for loose                                                                                                    |
| H. Valve continuously<br>cycles.<br>I. Flow to drain<br>continuously.                                     | <ul> <li>3. Inlet pressure too low.</li> <li>4. Internal valve leak.</li> <li>5. Safety valve closed.</li> <li>6. Vacuum leak in brine line.</li> <li>7. Drain line has kink in it or is blocked.</li> <li>1. Defective position sensor PCB.</li> <li>1. Valve settings incorrect.</li> <li>2. Foreign material in control valve.</li> <li>3. Internal leak.</li> <li>4. Piston is stuck in position. Motor may have failed or gears have jammed or disengaged.</li> </ul>                                             | Increase pressure to 25 PSI.<br>Replace seals, spacers, and piston assembly.<br>Check for leak in brine line connections.<br>Replace safety float assembly.<br>Check for leak in brine line connections.<br>Tighten all connections.<br>Check drain line.<br>Replace faulty parts.<br>Check valve settings.<br>Clean control.<br>Replace seals, spacers, and piston assembly.<br>Check for power to motor. Check for loose<br>wire. Check for jammed gears or gears                                                                                                    |
| H. Valve continuously<br>cycles.<br>I. Flow to drain<br>continuously.                                     | <ul> <li>3. Inlet pressure too low.</li> <li>4. Internal valve leak.</li> <li>5. Safety valve closed.</li> <li>6. Vacuum leak in brine line.</li> <li>7. Drain line has kink in it or is blocked.</li> <li>1. Defective position sensor PCB.</li> <li>1. Valve settings incorrect.</li> <li>2. Foreign material in control valve.</li> <li>3. Internal leak.</li> <li>4. Piston is stuck in position. Motor may have failed or gears have jammed or disengaged.</li> </ul>                                             | Increase pressure to 25 PSI.<br>Replace seals, spacers, and piston assembly.<br>Check for leak in brine line connections.<br>Replace safety float assembly.<br>Check for leak in brine line connections.<br>Tighten all connections.<br>Check drain line.<br>Replace faulty parts.<br>Check valve settings.<br>Clean control.<br>Replace seals, spacers, and piston assembly.<br>Check for power to motor. Check for loose<br>wire. Check for jammed gears or gears<br>disengaged. Replace faulty parts.                                                                                       |
| H. Valve continuously<br>cycles.<br>I. Flow to drain<br>continuously.<br>J. Valve makes beeping           | <ol> <li>Inlet pressure too low.</li> <li>Internal valve leak.</li> <li>Safety valve closed.</li> <li>Vacuum leak in brine line.</li> <li>Drain line has kink in it or is blocked.</li> <li>Defective position sensor PCB.</li> <li>Valve settings incorrect.</li> <li>Foreign material in control valve.</li> <li>Internal leak.</li> <li>Piston is stuck in position. Motor may have failed or gears have jammed or disengaged.</li> <li>The piston has not advanced to the next</li> </ol>                          | Increase pressure to 25 PSI.<br>Replace seals, spacers, and piston assembly.<br>Check for leak in brine line connections.<br>Replace safety float assembly.<br>Check for leak in brine line connections.<br>Tighten all connections.<br>Check drain line.<br>Replace faulty parts.<br>Check valve settings.<br>Clean control.<br>Replace seals, spacers, and piston assembly.<br>Check for power to motor. Check for loose<br>wire. Check for jammed gears or gears<br>disengaged. Replace faulty parts.                                                                                       |
| H. Valve continuously<br>cycles.<br>I. Flow to drain<br>continuously.<br>J. Valve makes beeping<br>sound. | <ol> <li>Inlet pressure too low.</li> <li>Internal valve leak.</li> <li>Safety valve closed.</li> <li>Vacuum leak in brine line.</li> <li>Drain line has kink in it or is blocked.</li> <li>Defective position sensor PCB.</li> <li>Valve settings incorrect.</li> <li>Foreign material in control valve.</li> <li>Internal leak.</li> <li>Piston is stuck in position. Motor may have failed or gears have jammed or disengaged.</li> <li>The piston has not advanced to the next cycle position properly.</li> </ol> | Increase pressure to 25 PSI.<br>Replace seals, spacers, and piston assembly.<br>Check for leak in brine line connections.<br>Replace safety float assembly.<br>Check for leak in brine line connections.<br>Tighten all connections.<br>Check drain line.<br>Replace faulty parts.<br>Check valve settings.<br>Clean control.<br>Replace seals, spacers, and piston assembly.<br>Check for power to motor. Check for loose<br>wire. Check for jammed gears or gears<br>disengaged. Replace faulty parts.<br>Check for power to motor. Check for loose<br>wire. Check for jammed gears or gears |

# **MAINTENANCE LOGS**

#### System Model:

The service below is to be performed on each tank

#### **Annual Maintenance Log**

: Installation Date : Tank #

| Date | Regeneration<br>cycles times<br>are correct | Valve<br>advances<br>through each<br>cycle correctly | Injector(s) and<br>screen(s)<br>cleaned and free<br>from damage | Flow control(s)<br>cleaned and<br>free from<br>damage | Piston clean and free from damage | Confirm ball<br>valve(s) fuction (if<br>applicable) | Brine float<br>cleaned and free<br>of damage | Brine Tank<br>cleaned | Flow<br>meter is<br>clean and<br>free from<br>damage |
|------|---------------------------------------------|------------------------------------------------------|-----------------------------------------------------------------|-------------------------------------------------------|-----------------------------------|-----------------------------------------------------|----------------------------------------------|-----------------------|------------------------------------------------------|
|      |                                             |                                                      |                                                                 |                                                       |                                   |                                                     |                                              |                       |                                                      |
|      |                                             |                                                      |                                                                 |                                                       |                                   |                                                     |                                              |                       |                                                      |
|      |                                             |                                                      |                                                                 |                                                       |                                   |                                                     |                                              |                       |                                                      |
|      |                                             |                                                      |                                                                 |                                                       |                                   |                                                     |                                              |                       |                                                      |
|      |                                             |                                                      |                                                                 |                                                       |                                   |                                                     |                                              |                       |                                                      |
|      |                                             |                                                      |                                                                 |                                                       |                                   |                                                     |                                              |                       |                                                      |
|      |                                             |                                                      |                                                                 |                                                       |                                   |                                                     |                                              |                       |                                                      |
|      |                                             |                                                      |                                                                 |                                                       |                                   |                                                     |                                              |                       |                                                      |
|      |                                             |                                                      |                                                                 |                                                       |                                   |                                                     |                                              |                       |                                                      |
|      |                                             |                                                      |                                                                 |                                                       |                                   |                                                     |                                              |                       |                                                      |
|      |                                             |                                                      |                                                                 |                                                       |                                   |                                                     |                                              |                       |                                                      |
|      |                                             |                                                      |                                                                 |                                                       |                                   |                                                     |                                              |                       |                                                      |
|      |                                             |                                                      |                                                                 |                                                       |                                   |                                                     |                                              |                       |                                                      |
|      |                                             |                                                      |                                                                 |                                                       |                                   |                                                     |                                              |                       |                                                      |

For warranty claims, Canature WaterGroup reserves the right to ask for this maintenance sheet. Failure to provide this completed form for the time period requested will void your warranty.

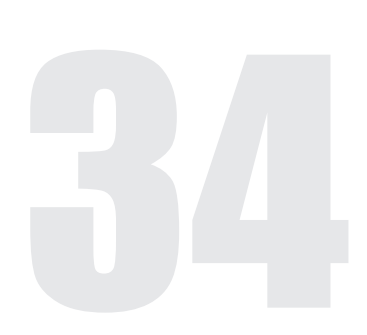

System Model:

#### **Monthly Maintenance log**

Installation Date:

| Date | Brine float<br>moves freely<br>(Y/N) | Leaks to drain<br>during service?<br>(Y/N) | Height of resin from floor<br>(each tank) | Treated Water Hardness<br>(each tank) | Brine tank overflow<br>connection(s) installed to<br>drain and clean | Total system treated<br>water |
|------|--------------------------------------|--------------------------------------------|-------------------------------------------|---------------------------------------|----------------------------------------------------------------------|-------------------------------|
|      |                                      |                                            |                                           |                                       |                                                                      |                               |
|      |                                      |                                            |                                           |                                       |                                                                      |                               |
|      |                                      |                                            |                                           |                                       |                                                                      |                               |
|      |                                      |                                            |                                           |                                       |                                                                      |                               |
|      |                                      |                                            |                                           |                                       |                                                                      |                               |
|      |                                      |                                            |                                           |                                       |                                                                      |                               |
|      |                                      |                                            |                                           |                                       |                                                                      |                               |
|      |                                      |                                            |                                           |                                       |                                                                      |                               |
|      |                                      |                                            |                                           |                                       |                                                                      |                               |
|      |                                      |                                            |                                           |                                       |                                                                      |                               |
|      |                                      |                                            |                                           |                                       |                                                                      |                               |
|      |                                      |                                            |                                           |                                       |                                                                      |                               |
|      |                                      |                                            |                                           |                                       |                                                                      |                               |
|      |                                      |                                            |                                           |                                       |                                                                      |                               |
|      |                                      |                                            |                                           |                                       |                                                                      |                               |

For warranty claims, Canature WaterGroup reserves the right to ask for this maintenance sheet. Failure to provide this completed form for the time period requested will void your warranty.

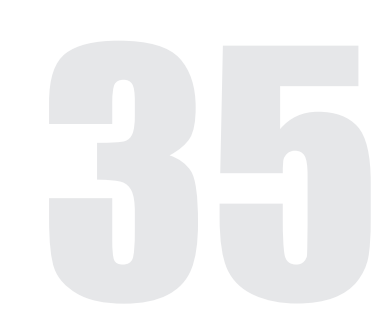

System Model:

Weekly Maintenance Log

Installation date:

|      | Number of regenerations completed |        |        |        | Height of brine from ground |        |        |        |
|------|-----------------------------------|--------|--------|--------|-----------------------------|--------|--------|--------|
| Date | Tank 1                            | Tank 2 | Tank 3 | Tank 4 | Tank 1                      | Tank 2 | Tank 3 | Tank 4 |
|      |                                   |        |        |        |                             |        |        |        |
|      |                                   |        |        |        |                             |        |        |        |
|      |                                   |        |        |        |                             |        |        |        |
|      |                                   |        |        |        |                             |        |        |        |
|      |                                   |        |        |        |                             |        |        |        |
|      |                                   |        |        |        |                             |        |        |        |
|      |                                   |        |        |        |                             |        |        |        |
|      |                                   |        |        |        |                             |        |        |        |
|      |                                   |        |        |        |                             |        |        |        |
|      |                                   |        |        |        |                             |        |        |        |
|      |                                   |        |        |        |                             |        |        |        |
|      |                                   |        |        |        |                             |        |        |        |
|      |                                   |        |        |        |                             |        |        |        |
|      |                                   |        |        |        |                             |        |        |        |
|      |                                   |        |        |        |                             |        |        |        |
|      |                                   |        |        |        |                             |        |        |        |
|      |                                   |        |        |        |                             |        |        |        |
|      |                                   |        |        |        |                             |        |        |        |
|      |                                   |        |        |        |                             |        |        |        |
|      |                                   |        |        |        |                             |        |        |        |
|      |                                   |        |        |        |                             |        |        |        |
|      |                                   |        |        |        |                             |        |        |        |
|      |                                   |        |        |        |                             |        |        |        |

System Model:

#### **Daily Maintenance Log**

:Installation Date

| Date | Brine tank<br>full of salt<br>and brine | Raw<br>water<br>hardness | Treated<br>hardness<br>(system) | Alarms? | Date | Brine tank<br>full of salt<br>and brine | Raw<br>water<br>hardness | Treated<br>hardness<br>(system) | Alarms? |
|------|-----------------------------------------|--------------------------|---------------------------------|---------|------|-----------------------------------------|--------------------------|---------------------------------|---------|
|      |                                         |                          |                                 |         |      |                                         |                          |                                 |         |
|      |                                         |                          |                                 |         | -    |                                         |                          |                                 |         |
|      |                                         |                          |                                 |         |      |                                         |                          |                                 |         |
|      |                                         |                          |                                 |         |      |                                         |                          |                                 |         |
|      |                                         |                          |                                 |         |      |                                         |                          |                                 |         |
|      |                                         |                          |                                 |         |      |                                         |                          |                                 |         |
|      |                                         |                          |                                 |         |      |                                         |                          |                                 |         |
|      |                                         |                          |                                 |         |      |                                         |                          |                                 |         |
|      |                                         |                          |                                 |         |      |                                         |                          |                                 |         |
|      |                                         |                          |                                 |         |      |                                         |                          |                                 |         |
|      |                                         |                          |                                 |         |      |                                         |                          |                                 |         |
|      |                                         |                          |                                 |         |      |                                         |                          |                                 |         |
|      |                                         |                          |                                 |         |      |                                         |                          |                                 |         |
|      |                                         |                          |                                 |         |      |                                         |                          |                                 |         |
|      |                                         |                          |                                 |         |      |                                         |                          |                                 |         |
|      |                                         |                          |                                 |         |      |                                         |                          |                                 |         |
|      |                                         |                          |                                 |         |      |                                         |                          |                                 |         |
|      |                                         |                          |                                 |         | -    |                                         |                          |                                 |         |
|      |                                         |                          |                                 |         |      |                                         |                          |                                 |         |
|      |                                         |                          |                                 |         |      |                                         |                          |                                 |         |
|      |                                         |                          |                                 |         |      |                                         |                          |                                 |         |
|      |                                         |                          |                                 |         |      |                                         |                          |                                 |         |
|      |                                         |                          |                                 |         |      |                                         |                          |                                 |         |

For warranty claims, Canature WaterGroup reserves the right to ask for this maintenance sheet. Failure to provide this completed form for the time period requested will void your warranty.

System Model:

Please print one of these for EACH brine tank

#### Brine tank salt addition sheet.

| Date | Number of regeneration(s) for<br>corresponding softener tank | Weight of Salt<br>added |
|------|--------------------------------------------------------------|-------------------------|
|      |                                                              |                         |
|      |                                                              |                         |
|      |                                                              |                         |
|      |                                                              |                         |
|      |                                                              |                         |
|      |                                                              |                         |
|      |                                                              |                         |
|      |                                                              |                         |
|      |                                                              |                         |
|      |                                                              |                         |
|      |                                                              |                         |
|      |                                                              |                         |
|      |                                                              |                         |
|      |                                                              |                         |
|      |                                                              |                         |

| Date | Number of regeneration(s) for<br>corresponding softener tank | Weight of Salt<br>added |
|------|--------------------------------------------------------------|-------------------------|
|      |                                                              |                         |
|      |                                                              |                         |
|      |                                                              |                         |
|      |                                                              |                         |
|      |                                                              |                         |
|      |                                                              |                         |
|      |                                                              |                         |
|      |                                                              |                         |
|      |                                                              |                         |
|      |                                                              |                         |
|      |                                                              |                         |
|      |                                                              |                         |
|      |                                                              |                         |
|      |                                                              |                         |
|      |                                                              |                         |

For warranty claims, Canature WaterGroup reserves the right to ask for this maintenance sheet. Failure to provide this completed form for the time period requested will void your warranty.

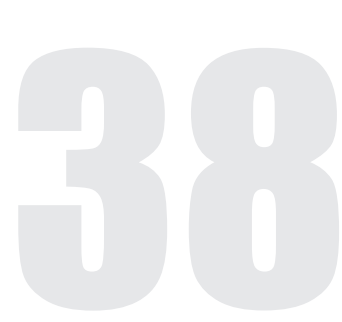

:Tank #

#### WARRANTY

#### **COMMERCIAL SOFTENER & FILTER UNIT WARRANTY**

#### NOTICE: THIS MANUAL CONTAINS A LIMITED WARRANTY. BY INSTALLING AND/OR USING THIS PRODUCT, YOU WAIVE CERTAIN LEGAL RIGHTS INCLUDING THE RIGHT TO SUE OR CLAIM COMPENSATION IN THE EVENT OF PROPERTY DAMAGE, INJURY AND/OR DEATH. PLEASE READ THE DOCUMENT CAREFULLY AS CONTAINS IMPORTANT NFORMATION ABOUT YOUR WARRANTY AND EXCLUSIONS.

Products manufactured and assembled by Canature WaterGroup<sup>™</sup> are warranted to do the work for which they are intended where properly installed, operated and maintained. Canature WaterGroup<sup>™</sup> warrants each new commercial water softener to be free from defects in materials and workmanship subject to the qualifications or exclusions below.

Commercial Systems are defined by pressure tank size and / or the amount of resin or filter media contained in the tank. Commercial systems use 14" [355mm] diameter tanks and can contain above 3.0 cubic feet [84.95 L] of resin or filter media.

Products manufactured by Canature WaterGroup<sup>™</sup> are warranted to be free from defects in materials and workmanship where properly installed, operated and maintained. The length of the product warranties vary as per below.

| WARRANTY TABLE FOR ASSEMBLED UNITS                       |                                                       |
|----------------------------------------------------------|-------------------------------------------------------|
| Fiberglass tanks 14"-63" in diameter or larger           | 5 Years                                               |
| Control Valves & Electronics                             | 5 Years                                               |
| Diaphragm Valves, Meters & Electric Ball Valves          | 1 Year                                                |
| Brine Tanks And Internal Assemblies                      | 1 Year                                                |
| Media                                                    | Limited to warranty provided by original manufacturer |
| Vinylester / Hot Water Application Max Temp 150F         | 1 Year                                                |
| Steel Tanks (epoxy lined)                                | 1 Year                                                |
| Other Components Manufactured by Canature Watergroup     | 1 Year                                                |
| Other Components Not Manufactured by Canature Watergroup | Limited to warranty provided by original manufacturer |

Canature WaterGroup<sup>™</sup> will replace any part (except for Wear and Tear Items – Media, Piston, Seals and Brine Valve) which fails within the time period specified in the chart above from date of manufacture, as indicated by the serial number, provided the failure is due to a defect in material or workmanship. The only exception shall be when proof of purchase or installation is provided and then the warranty period shall be from the date thereof.

#### Warranty on Mineral Tanks and Brine Tanks:

Canature WaterGroup<sup>™</sup> will provide a replacement mineral tank or brine tank to any original equipment purchaser in possession of a tank that fails within the time outline in the chart above, provided that the system is at all times operated in accordance with specifications and not subject to freezing or vacuum.

**Exclusions:** Damage to any part of this water softener or filter as a result of misuse, misapplication, neglect, alteration, accident, installation or operation contrary to our printed instructions, damage to ion exchange resin and seals caused by chlorine / chloramines in the water supply, damage to internal pistons and seals caused by wear and tear from iron, manganese, sediment and or silt, or damage caused by any force of nature is not covered in this warranty.

On fiberglass tanks 24" diameter or larger, due to slight expansion and contraction of the tanks, flexible connectors must have been properly installed between the tank openings and rigid piping. Also, a vacuum breaker(s) must have been properly installed to protect the tank from vacuum under all conditions. Failure to install flex connectors and/or vacuum breaker(s), or improper installation the tank warranty will be void.

In addition, if the fiberglass tank has a tripod base, it must have been properly and securely attached to the floor. If not done or improperly installed, the tank warranty will be void.

At our sole discretion, we will repair or replace defective parts if our warranty department determines it to be defective under the terms of this warranty. Canature WaterGroup<sup>M</sup> assumes no responsibility for consequential damage, labor or expense incurred as a result of a defect or failure. Media and Resin coverage is limited to the warranty provided by the original manufacturer.

As a manufacturer, we do not know the characteristics of your water supply. The quality of water supplies may vary seasonably or over a period of time. Your water usage may vary as well. Water characteristics can also change if the appliance is moved to a new location. For these reasons, we assume no liability for the determination of the proper equipment necessary to meet your requirements, and we do not authorize others to assume such obligation for us. Further, we assume no liability and extend no warranties, express or implied, for the use of this product with a non-potable water source or a water source which does not meet the conditions for use as described in the Owners Guide.

#### CANATURE WATERGROUP'S<sup>TM</sup> OBLIGATIONS UNDER THIS WARRANTY ARE LIMITED TO THE REPAIR OR REPLACEMENT OF THE FAILED PARTS OF THE WATER TREATMENT SYSTEM AND WE ASSUME NO LIABILITY WHATSOEVER FOR DIRECT, INDIRECT, INCIDENTAL, CONSEQUENTIAL, SPECIAL, GENERAL OR OTHER DAMAGES.

**Return of Goods:** An authorization number must be obtained before returning any merchandise. NOTE: All material returned to Canature Watergroup must be returned freight prepaid. Upon inspection, if our warranty department determines the goods to be defective under the terms of this warranty, the warranty shall be limited to the defective parts to be repaired, replaced, or credited at Canature WaterGroup's discretion. You pay only freight to return defective parts to our factory and local dealer charges, including but not limited to labor charges, travel and transportation expenses, and handling fees.

Some State & Provincial jurisdictions do not allow limitations on how long an implied warranty lasts, so the above limitation may not apply to you. Similarly, some State & Provincial jurisdictions do not allow exclusion of incidental or consequential damages, so the above limitations or exclusions may not apply to you. This warranty gives you specific legal rights, and you may also have other rights, which vary from jurisdiction to jurisdiction. Consult your authorized Dealer for warranty and service information

Toll Free: 1-877-759-5159 www.canaturewg-cied.com

80150412 REV 5 2025-06-19